인포테인먼트 시스템

#### <타입1-기본 오디오>

| 소개        | 146 |
|-----------|-----|
| 알아두기      | 146 |
| 도난방지 기능   | 150 |
| 둘러보기      | 151 |
| 기본 사용법    |     |
| 라디오       |     |
| 라디오       |     |
| 안테나       |     |
| 오디오 플레이어  |     |
| 외부장치 연결   |     |
| 사용자 설정    |     |
| 설정 메뉴 구성표 | 174 |
| 전화        |     |
| 블루투스      |     |
| 핸즈프리 통화   |     |

| <타입2>                |          |
|----------------------|----------|
| 소개                   | 191      |
| 알아두기                 | 191      |
| 둘러보기                 | 192      |
| 기본 사용법               | 194      |
| 라디오                  | 197      |
| AM-FM 라디오            | 197      |
| 라디오 수신               | 199      |
| 오디오 플레이어             | 200      |
| 신뢰성 없는 미디어 장비 피하기    |          |
|                      | 200      |
| USB 포트               | 200      |
| 블루투스 오디오             | 205      |
| 전화                   | 207      |
| 블루투스(개요)             | 207      |
| 블루투스(휴대폰의 페어링 사용     | )<br>208 |
| 애플 카플레이와 안드로이드<br>오토 | 213      |

| 설정          | 214 |
|-------------|-----|
| 시스템         | 215 |
| 등록상표 및 라이셔스 | 218 |

## <타입1-기본 오디오>

소개

## 알아두기

#### 안전을 위한 주의 사항

'안전을 위한 주의사항'은 제품을 안전 하고 올바르게 사용하여 예기치 못한 사고나 위험을 미리 막기 위한 것이므 로 반드시 지켜주세요.

교통규제나 실제상황을 따르지 않아 발 생한 어떠한 경우의 사고에도 당사에서 는 아무런 책임을 지지 않습니다.

주의사항은 "경고" 와 "주의"로 구분되 어 있으며 "경고" 와 "주의"의 의미는 다 음과 같습니다. ▲: 이 그림 기호는 위험을 끼칠 우려 가 있는 사항과 조작에 대하여 주의를 환기시키기 위한 기호입니다.

#### ▲경고

표시사항을 위반할 시 심각한 상해나 사망 등의 인명 피해 및 물리적 피해 를 유발할 수 있습니다.

## 주의

표시사항을 위반할 시 경미한 상해나 제품 손상이 발생할 가능성이 있습니 다.

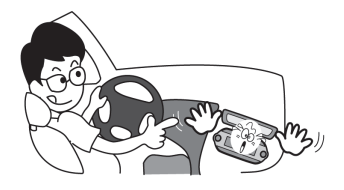

운전 중에 조작을 하지 마세요.
 운전 중 조작을 하는 경우, 전방 주시 부주의로 교통사고의 원인이 됩니다.

차량을 안전한 장소에 주차한 상태 에서 조작하세요.

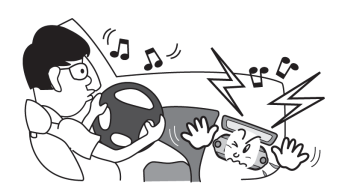

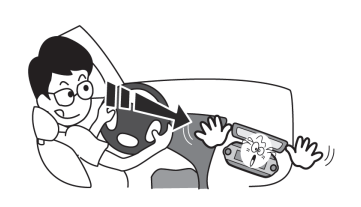

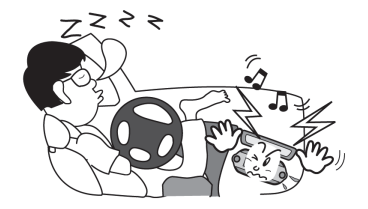

- 적정 음량으로 조절하여 사용하세
   요.
   너무 큰 음량으로 사용하지 마세요.
   교통사고의 원인이 됩니다.
- 주행 중에 지속적으로 주시하지 마 세요.

주행 중 화면을 지속적으로 주시하 시면 교통사고의 원인이 됩니다. • 엔진 정지 상태에서 장시간 사용하 지 마세요.

자동차의 시동을 켜지 않은 상태에 서 장시간 사용하면 배터리 방전의 원인이 됩니다.

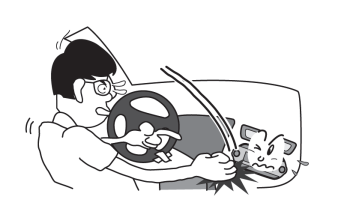

- 제품에 물건을 떨어뜨리거나 충격 을 주지 마세요.
   고장의 원인이 됩니다.
- 절대로 분해하거나, 수리 또는 개조 하지 마세요.
   이상 작동에 의한 화재의 위험이 있 습니다.

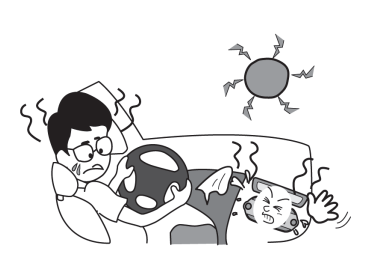

 고온, 저온의 장소에서 사용하지 마 세요. 여름철 너무 무더운 곳이나, 겨울철 너무 추운 곳에 장시간 주차 하지 마세요. 정전기를 유발할 수 있는 장치를 디스플레이 위에 놓지 마세요.

이상 작동의 위험이 있습니다.

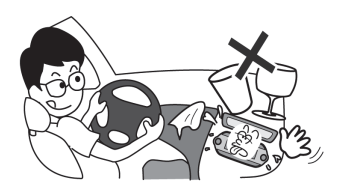

 제품 위에 물이 담긴 컵 등을 올리 지 마세요.
 물이 쏟아져 제품 내부로 들어가면 고장의 원인이 됩니다.

| <b>일반 정보</b><br>인포테인먼트 시스템은 차량 내 최첨단<br>기술을 기반으로 하는 인포테인먼트를<br>제공합니다.                             |
|---------------------------------------------------------------------------------------------------|
| 라디오는 6개의 페이지 별 방송지정 1<br>~ 4 버튼을 이용하여 총 24개의 AM 또<br>는 FM 라디오 방송주파수를 미리 등록<br>하여 편리하게 사용할 수 있습니다. |
| USB 플레이어는 USB 저장장치 또는<br>iPod 제품을 연결하여 음악파일을 재생<br>할 수 있습니다.                                      |
| USB 연결기능을 이용하여,<br>MTP(Media transfer protocol) 기능의<br>장치를 충전하거나 장치내의 음악파일<br>을 검색하여 재생할 수 있습니다.  |
| 블루투스 연결기능을 이용한 무선 핸즈<br>프리 통화 및 폰 뮤직 플레이어를 사용<br>할 수 있습니다.                                        |
| 외부 음향입력장치에 휴대용 플레이어<br>의 음향출력을 연결하여 인포테인먼트<br>시스템의 풍부한 사운드로 즐길 수 있                                |

디지털 사운드 프로세서는 사운드 최적 화를 위해 몇 가지의 사전 설정된 이퀄 라이저 모드를 제공합니다.

#### • 최대 출력 : 25 W x 4 channels

• 스피커 임피던스 : 4 ohms

세심하게 설계된 조절장치, 깔끔한 디 스플레이 및 다기능 **MENU** 다이얼 조 절기를 이용하여 시스템을 쉽게 직관적 으로 조절할 수 있습니다.

- 둘러보기 편에서는 인포테인먼트 시스템의 많은 기능과 모든 조절장 치에 대한 개요를 쉽게 확인할 수 있습니다.
- 기본 사용법 편에서는 인포테인먼
   트 시스템의 기본적인 조절방법에
   대한 설명이 있습니다.

# **Bluetooth**°

Made for

Bluetooth®는 단거리 연결을 위한 무선 통신 기술입니다. 가능한 범위는 10 m 이내입니다. 각 장치를 Bluetooth® 무선 기술로 연결하여 사용 시 요금이 부과 되지 않습니다.

Bluetooth<sup>®</sup> 마크와 로고는 Bluetooth<sup>®</sup> SIG사에 소유권이 있습니다. "Made for iPod/ iPhone"은 전자 액세서 리가 iPod/iPhone에 연결되도록 특별 설계되었고, 애플 사의 성능 표준을 충 족하도록 개발자에게 인증 받았음을 의 미합니다. 애플 사는 이 제품의 작동과 안전 그리고 법적 규제에 대하여 아무 런 책임을 지지 않습니다.

## 도난방지 기능

인포테인먼트 시스템에서는 도난 방지 를 목적으로 전자 보안 시스템이 장착 되어 있습니다.

따라서 인포테인먼트 시스템은 최초로 장착된 차량내에서만 작동하므로 훔쳐 간 사람에게는 무용지물입니다. 둘러보기

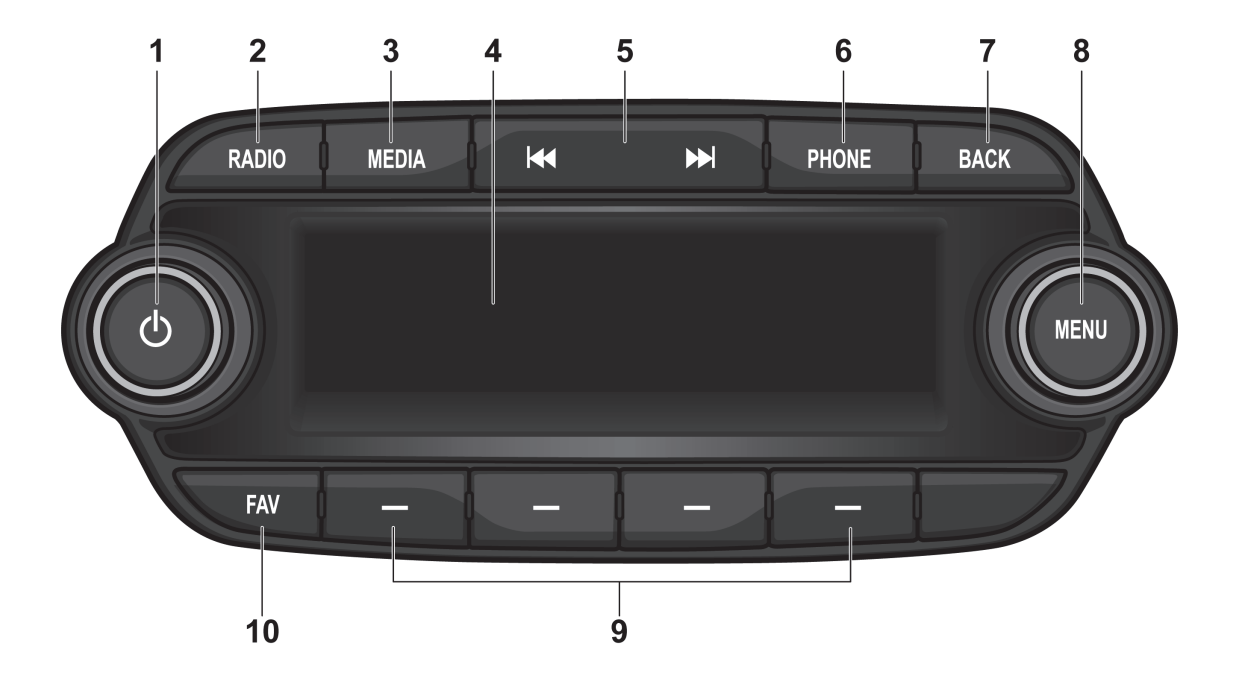

| <ol> <li>전원 Ü 버튼/음량 조절기</li> <li>버튼을 눌러 전원을 켜거나 길<br/>게 눌러 전원을 끔</li> <li>동작 중에 버튼을 눌러 음 소거<br/>기능을 켜거나 끔</li> <li>조절기를 돌려 전체 음량을 조<br/>절함</li> </ol>   | <ul> <li>USB/iPod 또는 블루투스 오디<br/>오 재생상태에서 짧게 눌러 이<br/>전 또는 다음 곡을 재생하고 길<br/>게 눌러 빠른 되감기/빠른 감기<br/>로 재생 위치를 빠르게 이동함</li> <li>통화 PHONE 버튼<br/>버튼을 눌러 전화 메뉴 화면으로 진<br/>이하</li> </ul> | <ul> <li>라디오 모드 : 길게 눌러 청취중<br/>인 방송을 현재 즐겨 찾기 페이<br/>지의 각 버튼에 저장함<br/>짧게 눌러 현재 즐겨 찾기 페이<br/>지의 각 버튼에 저장된 방송을<br/>직접 선택</li> <li>메뉴 모드 : 각 버튼에 연결된 기<br/>능은 서태화</li> </ul> |
|----------------------------------------------------------------------------------------------------|----------------------------------------------------------------------------------------------------|----------------------------------------------------------------------------------------------------|
| 2. <b>라디오 RADIO</b> 버튼<br>AM 또는 FM 라디오 기능을 선택함                                                                                                    | 답답<br>iPhone이 연결된 경우, 버튼을 길게<br>누려 Siri 기느은 서택하                                                                                                    | 등을 전국함<br>10. 즐겨찾기 FAV 버튼                                                                                                    |
| <ol> <li>미디어 MEDIA 버튼</li> <li>USB/iPod, AUX 또는 블루투스 오</li> <li>디오 기능을 선택함</li> </ol>                                                                   | <b>7. 이전 BACK</b> 버튼<br>입력항목을 취소하거나 이전 메뉴<br>로 복귀함                                                                                                    | • 버튼을 눌러 등록된 즐겨 찾기<br>페이지를 선택함                                                                                                    |
| 4. 다기능 표시창<br>재생/수신/메뉴 상태와 각종 정보를<br>표시                                                                                                    | 8. 메뉴 MENU 버튼/ 조정 TUNE 조절<br>기                                                                                                    |                                                                                                    |
| <ul> <li>5. 탐색 ₩ / &gt;&gt; 버튼</li> <li>• 라디오에서 짧게 눌러 수신상태<br/>가 양호한 방송 하나를 자동으<br/>로 찾거나 길게 눌러 주파수를<br/>이동한 후, 버튼을 놓아 수신 가<br/>능한 방송주파수를 찾음</li> </ul> | <ul> <li>미근들 놀다 면제 기능의 메뉴<br/>를 표시하거나 설정 항목 또는<br/>설정값을 선택/실행함</li> <li>조절기를 돌려 설정 항목 또는<br/>설정값을 이동/변경함</li> <li>9. 방송/항목 지정 - 버튼</li> </ul>                                     |                                                                                                    |

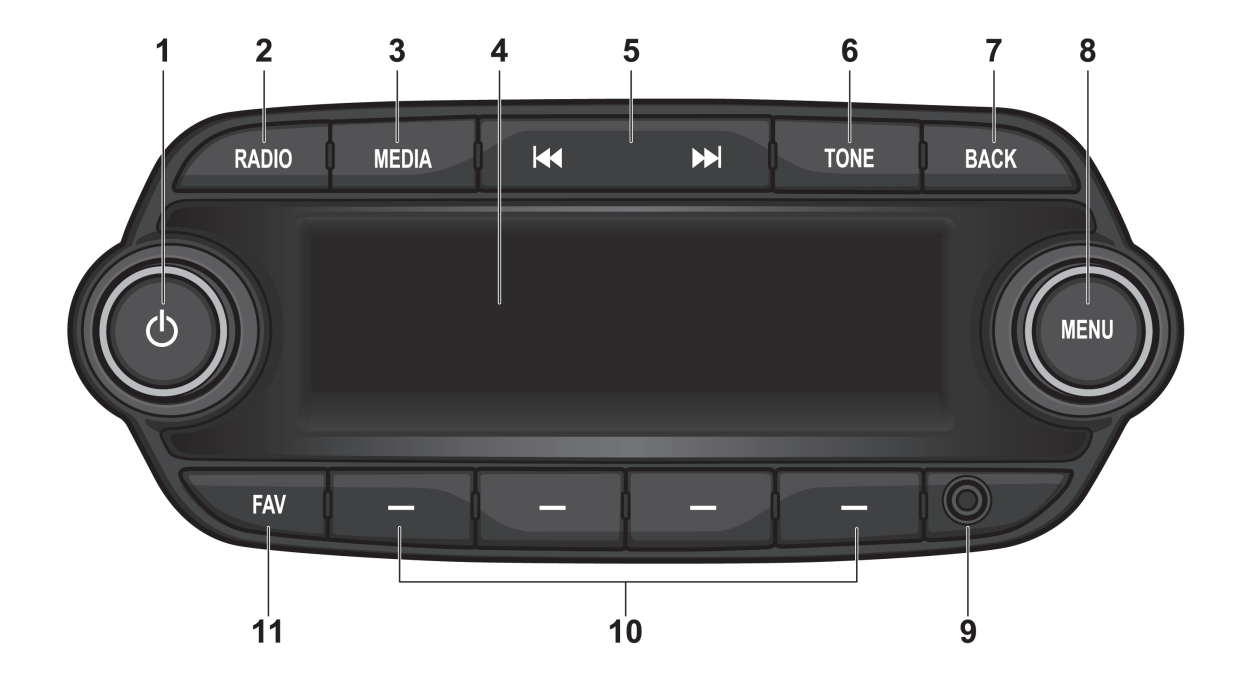

| 6. 톤 1 |
|--------|
| 버튼     |
| 진입     |
| 7. 이전  |
| 입르     |
| 로북     |
| 8. 메누  |
| וכ     |
| •      |
|        |
|        |
| •      |
|        |
| 9. 음형  |
| 10. 방송 |
| •      |
|        |
|        |
|        |
|        |
|        |

| ò.         | <b>톤 TONE</b> 버튼                     |
|------------|--------------------------------------|
|            | 버튼을 눌러 톤 설정 메뉴 화면으로                  |
|            | 진입함                                  |
| <b>'</b> . | 이전 BACK 버튼                           |
|            | 입력 항목을 취소하거나 이전 메뉴                   |
|            | 로 복귀함                                |
| 8.         | <b>메뉴 MENU</b> 버튼/ <b>조정 TUNE</b> 조절 |
|            | וכ                                   |
|            | • 버튼을 눌러 현재 기능의 메뉴                   |
|            | 를 표시하거나 설정 항목 또는                     |
|            | 설정 값을 선택/실행함                         |
|            | • 조절기를 돌려 설정 항목 또는                   |
|            | 설정 값을 이동/변경함                         |
| ).         | 음향기기의 음향출력을 연결함                      |
| ).         | <b>방송/항목 지정 -</b> 버튼                 |
|            | • 라디오 모드 : 길게 눌러 청취 중                |
|            | 인 방송을 현재 즐겨 찾기 페이                    |
|            | 지의 각 버튼에 저장함                         |
|            | 짧게 눌러 현재 즐겨 찾기 페이                    |
|            | 지의 각 버튼에 저장된 방송을                     |
|            | 직접 선택                                |
|            |                                      |

 메뉴 모드 : 각 버튼에 연결된 기 능을 선택함

#### 11. 즐겨찾기 FAV 버튼

 버튼을 눌러 등록된 즐겨 찾기 페이지를 선택함

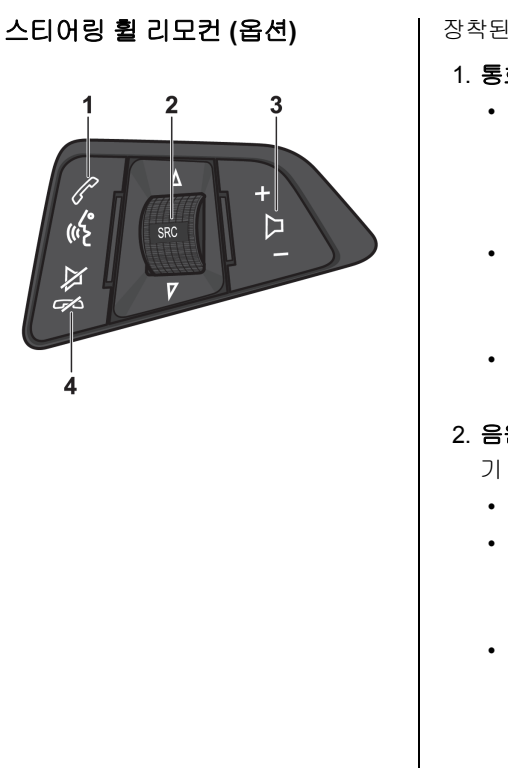

장착된 차량의 경우,

#### 1. 통화 **~ / ☆** 버튼

- 버튼을 눌러 걸려온 전화를 받 거나 최근 통화 화면으로 진입 하거나 Siri 명령인식을 재 활성 화함
- 통화상태에서 버튼을 길게 눌러 핸즈프리 모드와 비밀통화 모드 를 서로 전화함
- iPhone이 연결된 경우. 버튼을 길게 눌러 Siri 기능을 선택함

#### 음원모드 SRC 버튼/ 탐색 MV 조절

#### 버튼을 눌러 음원모드를 선택

- 라디오 상태에서 조절기를 밀거 나 당겨 등록된 라디오 방송을 변경
- USB/iPod 또는 블루투스 오디 오 재생상태에서 조절기를 밀거 나 당겨 이전 또는 다음 곡을 재 생

3. 음량조절 + D - 버튼

버튼을 눌러 음량을 조절함

#### 4. 음소거 🖉 통화 종료 🖍 버튼

- 음원 재생상태에서 버튼을 눌러 음 소거 기능을 켜거나 끔
- 버튼을 길게 눌러 수신 호출상 태에서 수신을 거부하거나 통화 상태에서 통화를 종료함
- Siri 기능이 동작하는 상태에서 버튼을 눌러 Siri 가능을 해제함

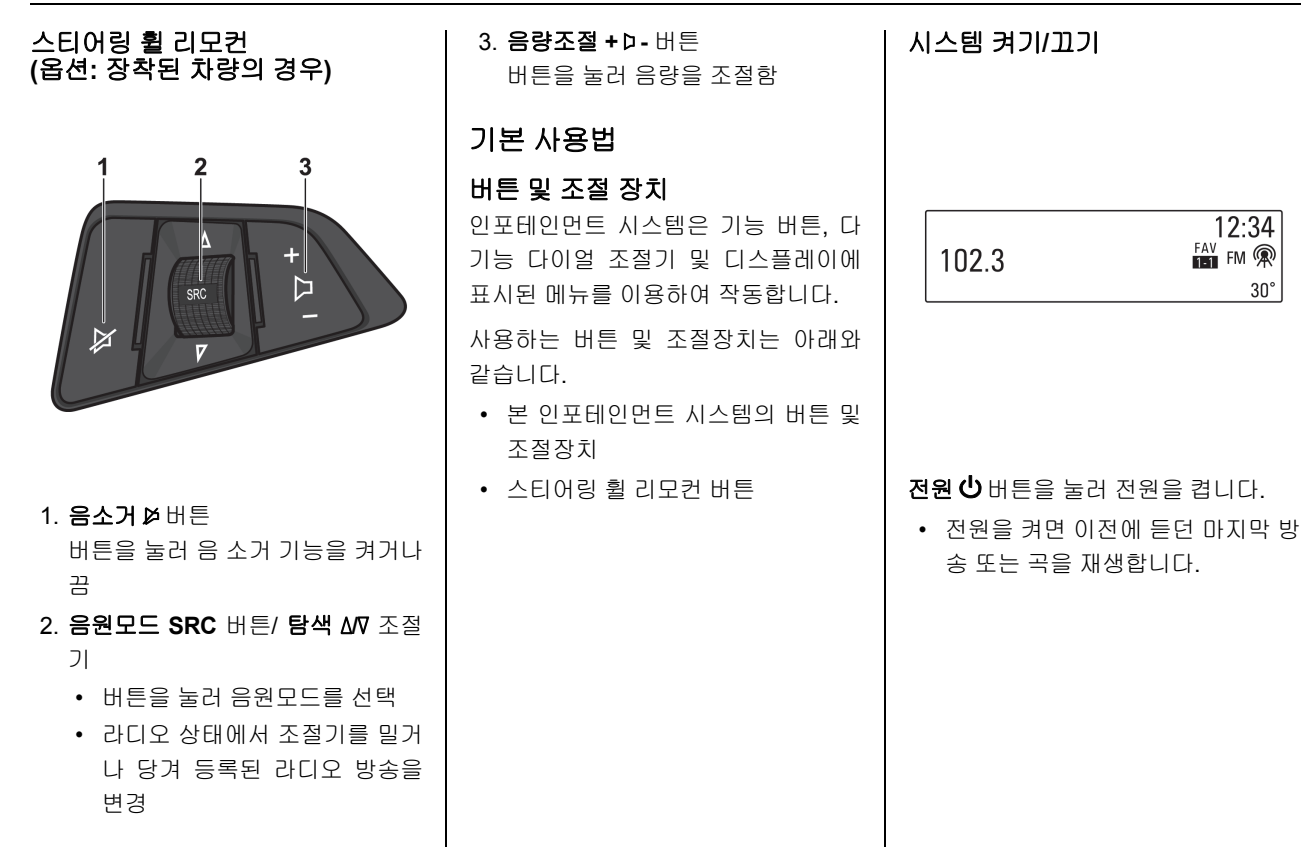

#### 자동 전원 켜기

- 외부 음향 입력 장치가 연결되면 시 스템은 자동으로 켜지고 해당 곡을 재생합니다. 만약 외부 음향 입력 장치의 연결이 끊어지면 시스템은 자동으로 꺼집니다.
- 블루투스로 연결된 상태에서 전화 를 걸거나 또는 전화가 걸려오면 시 스템은 자동으로 켜지고 해당 동작 을 수행합니다. 만약 통화가 종료되 면 시스템은 자동으로 꺼집니다.

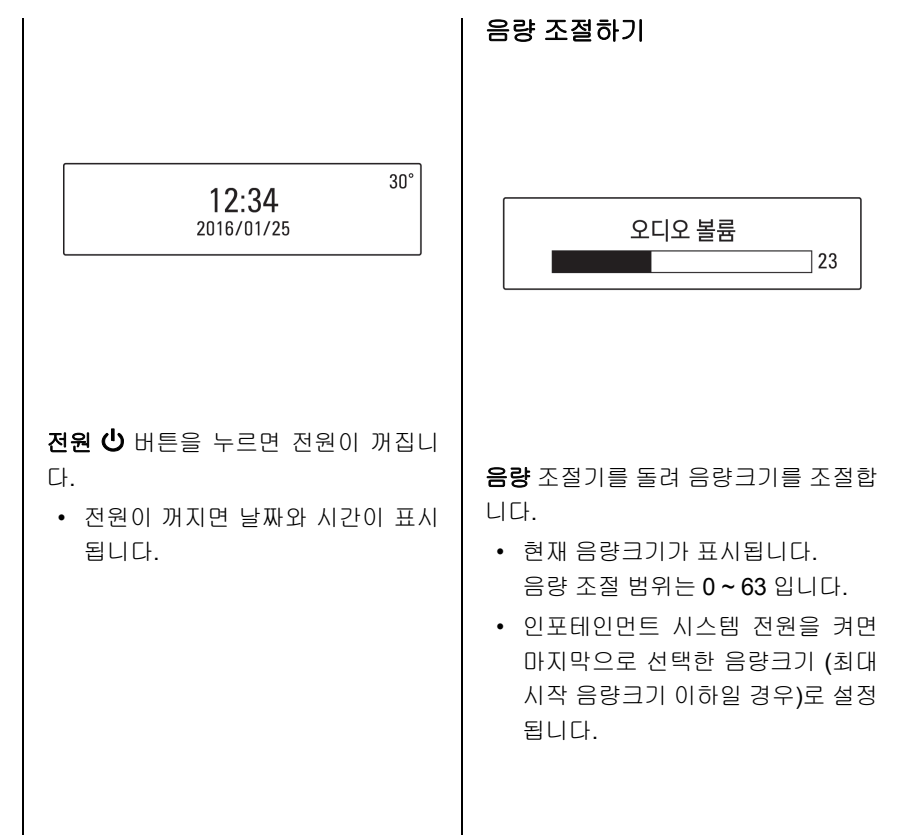

- 전원을 켤 때, 최대 시작 음량크기 는 별도로 설정(이전 음량크기가 최 대 시작 음량크기 이상일 경우)할 수 있습니다.
- 스티어링 휠 리모컨에서는 음량조 절 + ▷ - 버튼을 눌러 음량크기를 조 절합니다.
- 음 소거 시스템의 전원 🛈 버튼을 눌러 음소거 기능을 켭니다. 음 소거 기능을 취소하려면 음량 조절 기를 돌리거나 시스템의 전원 🖒 버튼
- 을 다시 누릅니다. • 스티어링 휠 리모컨에서는 **음소거** ≱ 버튼을 사용합니다.
- 음 소거 기능이 켜지면 다기능 표시 창에 承이 표시됩니다.
- USB/iPod, 블루투스 오디오 재생 상태 및 MTP 모드에서 음소거 기능 이 켜지면 일시 정지 상태로 전환됩 니다.

#### 음색 설정하기

음색 설정 메뉴에서 AM/FM 라디오 및 각 오디오 플레이어 기능별로 음색 특 성을 다르게 설정할 수 있습니다.

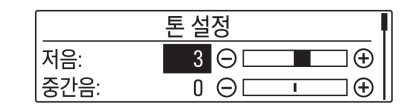

**TONE** 버튼을 누르거나 메뉴 MENU 버 튼을 누름 > 조정 TUNE 조절기를 돌려 설정 (Settings)을 선택 > 메뉴 MENU 버튼을 누름 > 조정 TUNE 조절기를 돌 려 톤 설정을 선택 > 메뉴 MENU 버튼 을 눌러 음색 설정 메뉴로 진입합니다.

음색 설정 메뉴 조정 TUNE 조절기를 돌려 원하는 음색 그러나 Fader 와 Balance 설정은 모든 모드에 공통입니다. 조절 항목을 선택한 후, 메뉴 MENU 버 음색 설정 모드에서 원하는 음색 조절 튼을 누릅니다. 항목을 조절할 수 있습니다. 기능 선택하기 • 음색 설정 화면에서 메뉴 MENU 버 • **저음** : 저음부 레벨을 -12에서 +12 AM/FM 라디오 튼을 누르면 선택된 음색 설정 항목 까지 조절함 의 설정값 변경이 가능하게 됩니다. • 중간음 : 중음부 레벨을 -12에서 • 조정 TUNE 조절기를 돌려 음색 조 +12까지 조절함 절 항목을 선택 합니다. • **고음** : 고음부 레벨을 -12에서 +12 • 저음 ↔ 중간음 ↔ 고음 ↔ 까지 조절함 12:34 Fader  $\leftrightarrow$  Balance  $\leftrightarrow$  EQ • Fader(Fade 스피커 지원 시): 앞/뒤 FAV FM 102.3 해당 음색 설정 항목의 설정값을 변 스피커의 밸런스를 -12에서 +12까 30° 경한 후. 메뉴 MENU 버튼을 눌러 지 조절함 변경된 설정값을 저장합니다. • Balance : 좌/우 스피커의 밸런스를 -12에서 +12까지 조절함 • EQ(Equalizer) : 음향스타일을 선 택함 (Custom  $\leftrightarrow$  Pop  $\leftrightarrow$  Rock 라디오 RADIO 버튼을 눌러 AM 또는  $\leftrightarrow$  Country  $\leftrightarrow$  Jazz  $\leftrightarrow$  Talk  $\leftrightarrow$ FM 라디오 기능을 선택합니다 Classical) 방송 선택을 위한 옵션을 포함한 AM 또 저음, 중간음, 고음 및 EQ 설정은 각 모 는 FM 메뉴를 열려면 메뉴 MENU 버튼 ⊆ (FM/AM/USB/MTP/iPod/Bluetooth 을 누릅니다. 음악)마다 다르게 설정할 수 있습니다.

| USB/iPod/블루투스 오디오 또는 외부<br>음향 입력(AUX) 재생                                                                                                    | 해당 기능의 옵션을 포함한 메뉴 또는<br>해당 장치 메뉴를 열려면 <b>메뉴 MENU</b><br>버튼을 누릅니다. | 라디오<br>라디오                                                                  |
|----------------------------------------------------------------------------------------------------|-------------------------------------------------------------------|-----------------------------------------------------------------------------|
|                                                                                                    | 블루투스 핸즈프리 장치                                                      | 방송 청취하기<br>라디오 켜기                                                           |
| Artist Name         12:34           File Name         USB ♀           00:00:03         30°                                                                                                  | Mike iPhone ☑ ৫ ፻.ᠬ<br>최근 통화<br>연락처                               | 12:34<br>102.3 <sup>FAV</sup> FM இ<br>30°                                   |
| 미디어 MEDIA 버튼을 반복해서 눌러<br>연결된 USB/ iPod, 블루투스 오디오 및<br>AUX 기능을 선택할 수 있습니다.<br>(USB/iPod → 블루투스 오디오 →<br>AUX → USB/iPod →)<br>• 스티어링 휠 리모컨에서는 <b>음원모</b><br>드 SRC 버튼을 눌러 원하는 음원모<br>드를 선택합니다. | <b>통화 PHONE</b> 버튼을 눌러 전화 메뉴 화<br>면으로 진입합니다.                      | <b>라디오 RADIO</b> 버튼을 반복해서 눌러<br>FM 또는 AM 방송을 선택합니다.<br>• 이전에 청취한 방송이 수신됩니다. |

| 방송 자동 찾기<br>탐색 ₩ / ▶ 버튼을 짧게 누르면 수신<br>가능한 방송 하나를 자동으로 찾아 수<br>신합니다.<br>탐색 ₩ / ▶ 버튼을 길게 눌러 주파수를<br>빠르게 이동한 후, 버튼을 놓아 수신 가<br>능한 방송 주파수를 자동으로 찾을 수<br>있습니다. | <ul> <li>즐겨찾기 사용하기</li> <li>즐겨찾기 등록하기</li> <li>• 본 제품은 4개의 방송을 등록할 수 있는 6개의 즐겨찾기 페이지를 제 공합니다. 원하는 방송 유형별로 각 방송주파수를 미리 등록한 후, 즐겨 찾기 기능으로 직접 선택할 수 있습니다.</li> </ul>                             | <ul> <li>방송지정 - 버튼을 길게 눌러 청취중인<br/>방송을 선택한 즐겨 찾기 페이지의 해<br/>당버튼에 등록합니다.</li> <li>즐겨 찾기 페이지는 최대 6 페이지<br/>까지 지원하며 각 페이지는 4개의<br/>방송을 등록할 수 있습니다.</li> <li>FM 메뉴 → 즐겨찾기 페이지 수 설<br/>정 항목에서 즐겨 찾기 사용 페이지</li> </ul> |
|----------------------------------------------------------------------------------------------------|----------------------------------------------------------------------------------------------------|----------------------------------------------------------------------------------------------------|
| 방송 수동 찾기<br>조정 TUNE 조절기를 돌려 원하는 방송<br>주파수를 수동으로 찾아 청취합니다.<br>방송 선택을 위한 옵션을 포함한<br>AM/FM 메뉴를 열려면 메뉴 MENU 버<br>튼을 누릅니다.                                     | <ul> <li>특히, 차량 운전 중에 방송 주파수<br/>탐색은 사고의 위험이 있으므로 미<br/>리 등록한 방송지정 - 버튼을 이용<br/>하여 안전하게 사용하십시오.</li> <li>방송 자동/수동 찾기 항목을 참조하여<br/>등록할 방송주파수를 선택합니다.</li> <li>즐겨찾기 FAV 버튼을 짧게 눌러 원하</li> </ul> | 수를 설정할 수 있습니다.<br>• 이미 등록된 <b>방송지정 -</b> 버튼에 새<br>로운 방송을 등록하면 이전내용은<br>삭제되고 새로운 방송으로 변경/등<br>록 됩니다.                                                                                                    |

는 페이지를 선택합니다.

#### 등록방송 청취하기

즐겨찾기 FAV 버튼을 반복해서 눌러 원하는 FAV(즐겨찾기) 페이지를 선택 합니다.

• 선택한 FAV(즐겨찾기) 페이지에 등 록된 방송정보가 표시됩니다.

방송지정 - 버튼을 누르면 해당 버튼에 등록된 방송을 직접 청취할 수 있습니 다.

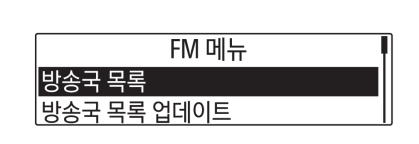

에뉴 MENU 버튼을 누르면 라디오 메 뉴가 표시됩니다.

조정 TUNE 조절기를 돌려 원하는 부 메뉴 항목으로 이동한 후, **메뉴 MENU** 버튼을 누르면 해당 항목이 선택되거나 그 항목의 세부 메뉴가 표시됩니다. 라디오 메뉴 → 방송국 목록

AM/FM 메뉴항목에서 조정 TUNE 조절 기를 돌려 AM/FM 방송국 목록 항목으 로 이동한 후, 메뉴 MENU 버튼을 누릅 니다.

• 방송국 목록 정보가 표시됩니다.

조정 TUNE 조절기를 돌려 원하는 목록 으로 이동한 후, 메뉴 MENU 버튼을 누 르면 해당 방송이 수신됩니다.

라디오 메뉴 → 방송국 목록 업데이트 AM/FM 메뉴항목에서 조정 TUNE 조절 기를 돌려 AM/FM 방송국 목록 업데이 트 항목으로 이동한 후, 메뉴 MENU 버 튼을 누릅니다.

- AM/FM 방송국 목록 업데이트가 진 행됩니다.
- AM/FM 방송 목록 업데이트 진행 중 메뉴 MENU 버튼을 누르거나 이전 BACK 버튼을 눌러 저장을 취소할 수 있습니다.
- 업데이트 후, 방송국 목록이 표시됩 니다.

라디오 메뉴 사용하기

조정 TUNE 조절기를 돌려 원하는 목록 으로 이동한 후, 메뉴 MENU 버튼을 누 르면 해당 방송이 수신됩니다.

#### 라디오 메뉴 → 즐겨찾기 페이지 수 설정

AM/FM 메뉴항목에서 조정 TUNE 조절 기를 돌려 AM/FM 즐겨찾기 페이지 수 설정 항목으로 이동한 후, 메뉴 MENU 버튼을 누릅니다.

• 페이지 목록이 표시됩니다.

조정 TUNE 조절기를 돌려 원하는 목록 으로 이동한 후, 메뉴 MENU 버튼을 눌 러 즐겨찾기 페이지 수를 설정합니다.

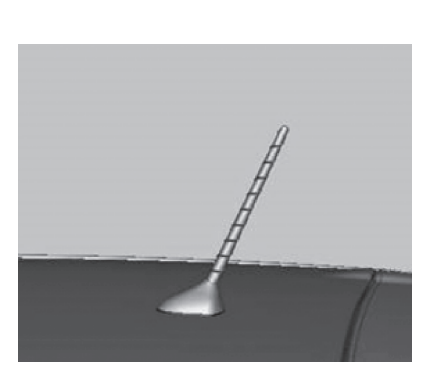

아테나

안테나를 분리하려면 반시계방향으로 돌리고, 장착하려면 시계방향으로 돌리 면 됩니다.

| 주의                                                                                                    |
|----------------------------------------------------------------------------------------------------|
| 자동 주차장과 같이 천정이 낮은 공<br>간에 진입을 할 때는 안테나를 분리<br>하십시오. 분리하지 않으면 안테나가<br>파손될 수 있습니다.<br>자동 세차기로 세차할 경우에는 세차 |
| 전 반드시 안테나를 탈거하십시오.<br>안테나를 탈거하지 않고 세차하면 안<br>테나가 파손될 수 있습니다.                                            |
| 좋은 라디오 수신율을 위해서 안테나를<br>바르게 설치하신 후 부득이한 경우를<br>제외하고 안테나를 눕히지 마시고 항상                                     |

참고

세원주십시오.

산악지역, 터널 및 지하 주차장 등과 같은 주파수가 약한 난청지역에서는 라디오 수신율이 떨어질 수 있으나, 이는 라디오 및 안테나 고장이 아니 오니 난청지역 통과 후 수신율을 다 시 확인하십시오.

| 참고                                       | 오디오 플레이어                                                                                                 |
|------------------------------------------|----------------------------------------------------------------------------------------------------|
| 라디오 주파수 환경이 악화될 경우<br>잡음을 줄이기 위해 라디오 볼륨이 | 외부장치 연결                                                                                                  |
| 자동으로 조절될 수도 있습니다.                        | USB 플레이어                                                                                                 |
|                                          | USB 저장장치 사용시 주의사항                                                                                        |
|                                          | • HDD 내장 USB 저장장치 또는 CF,                                                                                 |
|                                          | SD 메모리를 USB 어댑터를 이용하<br>여 연결한 경우 동작을 보증할 수<br>없습니다. 플래시 메모리 방식의<br>USB 저장장치를 사용하십시오.                     |
|                                          | <ul> <li>USB 연결/분리 시 정전기에 주의하<br/>시고 짧은 시간에 연결과 분리를 여<br/>러 번 반복할 경우, 장치의 손상을<br/>초래할 수 있습니다.</li> </ul> |
|                                          | <ul> <li>USB 장치의 연결단자가 금속이 아<br/>닌 경우, 동작을 보증하지 않습니<br/>다.</li> </ul>                                    |
|                                          | • 차량진동에 의해 접촉 불량이 발생                                                                                     |
|                                          | 될 수 있는 i-Stick Type의 USB 저장<br>장치는 보증하지 않습니다.                                                            |
|                                          | • USB 연결단자에 신체나 물체가 닿                                                                                    |
|                                          | 지 않고록 구희에 주십시오.                                                                                          |

| • | USB 저장장치는 FAT 16/32로 포맷    |
|---|----------------------------|
|   | 한 경우만 인식이 가능하며, 할당단        |
|   | 위의 크기는 512 byte/sector 또는  |
|   | 2,048 byte/sector인 제품만 사용할 |
|   | 수 있습니다. NTFS, exFAT 등의 파   |
|   | 일시스템인 경우는 인식되지 않습          |
|   | 니다.                        |

- USB 저장장치의 종류와 용량 및 저 장 파일의 형식에 따라서 인식하는 시간에 차이가 발생할 수 있습니다. 이 경우에는 제품의 고장이 아니며 잠시 기다리십시오.
- 일부 USB 저장장치의 경우. 호환성 문제로 인해 인식하지 못할 수 있으 며, 메모리 리더기 또는 USB 허브 를 이용한 연결은 사용할 수 없습니 다. 사용 전 차량에서 동작 확인 후 사용하십시오.

- MP3 Player, 휴대폰, 디지털 카메라 등을 이동식 디스크로 연결할 경우, 정상적인 동작이 되지 않을 수 있습 니다.
- USB 저장장치 재생상태에서는 절 대로 분리하지 마십시오. 제품 고장 이 발생될 우려가 있으며, USB 장 치의 성능에 악영향을 끼칠 수 있습 니다.
- 차량 시동이 꺼진 상태에서 본 제품 에 연결된 USB 저장장치는 분리하 십시오. 만약 USB 저장장치가 연결 된 상태에서 차량 시동이 켜지면 경 우에 따라서 USB 저장장치가 손상 되거나 USB 저장장치가 정상적으 로 동작하지 않을 수 있습니다.

주의 음악파일 재생을 위한 용도 외의 다 른 USB 저장장치는 본 제품과 연결 하여 사용하지 마십시오. USB 단자 를 이용한 충전, 발열 등의 USB 액세 서리 장치 사용은 제품의 성능저하 및 고장발생의 원인이 되므로 삼가 하십시오. • 대용량의 USB 저장장치에서 사용 자의 편의상 논리적 드라이브를 분 리한 경우, USB 음악파일 재생은 최상위의 논리 드라이브의 파일만 재생 가능하므로 재생할 음악파일 은 최상위의 드라이브에 저장하십 시오. 또한 특정 USB 저장장치의 경우. USB 내부에 별도의 드라이브 를 구성하여 응용프로그램을 탑재 한 경우도 마찬가지로 음악파일 재 생이 정상적으로 되지 않을 수 있습 니다.

- DRM (Digital Right Management) 이 적용된 음악파일은 재생할 수 없 습니다.
- 본 제품이 지원하는 USB 저장장치
   의 용량은 16 Giga bytes, 전체 파일
   수는 6,000개, 폴더 수는 100개, 그
   리고 8단계의 폴더 구조를 인식할
   수 있습니다. 그 이상의 저장장치는
   정상적인 사용을 보장할 수 없습니
   다.
- 사용 중 USB 저장장치의 인식이 느 려지면, USB 저장장치를 FAT16/32 로 포맷한 후 사용해 주십시오.

| <ul> <li>USB 음악파일 사용시 주의사항</li> <li>손상된 음악파일은 재생 시 음이 끊<br/>기거나 재생하지 못할 수 있습니다.</li> <li>폴더 및 음악파일은 기호 → 숫자<br/>→ 한글 → 영문의 순으로 정렬하<br/>여 표시합니다.</li> <li>폴더 명, 파일명은 Joliet 파일 시스<br/>템으로 제작 시 최대 한글/영문 64<br/>자까지 인식됩니다.</li> <li>MP3(WMA) 음악파일 사용시 주의사항</li> <li>재생할 수 있는 MP3(WMA) 파일은<br/>아래와 같습니다.</li> <li>Bit rate : 8 kbps ~ 320 kbps</li> <li>Sampling frequency : 48 kHz,<br/>44.1 kHz, 32 kHz (for MPEG-1),<br/>24 kHz, 22.05 kHz, 16 kHz (for<br/>MPEG-2)</li> <li>본 제품은 .mp3, .wma(소문자) 또</li> </ul> | <ul> <li>본 제품은 아티스트, 곡명, 파일명<br/>을 표시합니다.</li> <li>저장 형식별로 사용할 수 있는 파일<br/>/폴더 이름은 4자리의 확장자(.mp3)<br/>를 포함하여 아래와 같습니다. <ul> <li>ISO 9660 Level 1 : 최대 12 문자</li> <li>ISO 9660 Level 2 : 최대 31 문자</li> <li>Joliet : 최대 64 문자(1byte)</li> </ul> </li> <li>Windows long file name : 최대<br/>28 문자 (1byte)</li> <li>본 제품은 가변 압축률(VBR)을 이<br/>용한 MP3 파일을 재생할 수 있습니<br/>다. 이 가변 압축률(VBR) 형식의<br/>MP3 파일을 재생 시, 남은 시간을<br/>표시할 경우, 실제의 시간과 다를<br/>수 있습니다.</li> </ul> | 음악파일 재생순서<br>Root<br>MP3 File 1<br>MP3 File 2<br>MP3 File 2<br>Folder 1<br>Folder 1<br>Folder 2<br>MP3 File 4<br>MP3 File 5<br>Folder 3<br>Folder 3<br>Folder 4<br>MP3 File 7<br>MP3 File 8 3 |
|----------------------------------------------------------------------------------------------------|----------------------------------------------------------------------------------------------------|----------------------------------------------------------------------------------------------------|
| <ul> <li>본 제품은 .mp3, .wma(소문자) 또<br/>는 .MP3, .WMA(대문자) 확장자를<br/>가진 MP3(WMA) 파일을 재생합니<br/>다.</li> </ul>                                                                                                    |                                                                                                    | MP3 File 8<br>Folder 5                                                                                                    |

#### USB 저장장치 연결하기

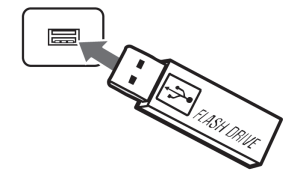

#### 재생할 음악파일이 저장된 USB 저장장 치를 USB 연결단자에 연결합니다

| Artist Name | 12:34 |
|-------------|-------|
| File Name   | USB 🖞 |
| 00:00:03    | 30°   |

- USB 저장장치 정보읽기가 완료되 면 자동으로 1번 곡부터 재생됩니 다.
- 지원하지 않는 USB 저장장치를 연 결한 경우, 해당 오류 메시지가 표 시된 후, 자동으로 이전에 사용한 기능 또는 FM 라디오 기능으로 전 환됩니다.

재생할 USB 저장장치가 이미 연결된 경우, 미디어 MEDIA 버튼을 반복해서 눌러 USB 플레이어를 선택합니다.

- 이전에 재생한 부분부터 자동으로 재생됩니다.
- 연결된 USB 저장장치가 없는 경우, 다기능 표시창에 사용 가능한 미디 어 없음 메시지와 무시/연결 선택 항목이 표시됩니다.

| <b>재생 곡 변경하기</b><br>재생상태에서 <b>탐색 ₩ / ▶&gt;</b> 버튼을 눌러<br>이전 또는 다음 곡으로 변경하여 재생 | <ul> <li>특수한 문자나 지원하지 않는 언어<br/>로 제작된 곡의 정보는****로 표시<br/>되거나 표시할 수 없습니다.</li> </ul>          | USB 메뉴 사용하기                                                              |
|-------------------------------------------------------------------------------|----------------------------------------------------------------------------------------------|--------------------------------------------------------------------------|
| 할 수 있습니다.<br>• 스티어링 휠 리모컨에서는 <b>탐색 쇼</b> ∇<br>조절기를 눌러 이전 또는 다음 곡으<br>로 변경합니다. | <b>재생 위치 변경하기</b><br>재생상태에서 <b>탐색 ₩ / ▶</b> 버튼을 길게<br>누르고 있으면 곡의 뒤 또는 앞으로 재<br>생을 빠르게 진행합니다. | USB 메뉴<br>폴더보기                                                           |
| 조정 TUNE 조절기를 돌리면 재생할 곡<br>의 목록이 표시됩니다. 조정 TUNE 조                              | 원하는 부분에서 버튼을 놓으면 그 지<br>점부터 정상 속도로 재생을 시작합니다                                                 | [랜덤재생 꺼짐 ]]                                                              |
| 절기를 반복해서 돌려 원하는 곡으로<br>이동한 후, <b>메뉴 MENU</b> 버튼을 눌러 해<br>당 곡을 바로 재생할 수 있습니다.  | <b>USB 음악파일 재생 끝내기</b><br>재생을 끝내려면 <b>라디오 RADIO</b> 또는<br>미 <b>디어 MEDIA</b> 버튼을 눌러 다른 기능     |                                                                          |
| • 표시되는 정모는 목과 함께 서상된<br>파일명, 폴더명 및 ID3 Tag 정보입<br>니다                          | 을 선택합니다.                                                                                     | 메뉴 MENU버튼을 누르면 해당 기능의 메뉴가 표시됩니다.                                         |
| <ul> <li>MP3(WMA) 파일 생성시 이들 정보</li> <li>가 잘못된 경우에는 정보를 표시할</li> </ul>         |                                                                                              | 소성 TUNE 소설기를 돌려 원하는 항목<br>을 선택한 후, 메뉴 MENU 버튼을 누릅<br>니다.                 |
| 수 없으며, 잘못된 곡명이나 ID3<br>Tag 정보로 저장한 경우, 잘못된 정<br>보가 그대로 표시됩니다.                 |                                                                                              | <ul> <li>해당 세부 목록 안에 또 다른 세부<br/>목록이 있을 경우, 본 항목을 반복<br/>합니다.</li> </ul> |
|                                                                               |                                                                                              |                                                                          |

- 물더보기: USB 저장장치의 폴더보 기 기능을 이용하여 원하는 곡을 찾 아서 재생합니다.
- 랜덤재생 : 랜덤재생을 켜거나 끕니다.

| i | MTP(Media transfer protocol) 장치                                                        | 4<br>  |
|---|----------------------------------------------------------------------------------------|--------|
| I | MTP 기능이 있는 장치가 USB 연결단<br>자에 연결되면 선택된 설정에 따라 자                                         | -<br>- |
|   | <ul> <li>· 충전 설정 : 연결된 장치의 충전 기</li> <li></li></ul>                                    |        |
|   | <ul> <li>음악폴더만 검색 : 연결된 장치의<br/>음악 폴더를 검색하고 해당 곡을 재<br/>생합니다.</li> </ul>               |        |
|   | • 모든 폴더 검색 : 연결된 장치의 모<br>든 폴더를 검색합니다.                                                 |        |
| J | 환경 설정 > 전화 연결 설정(MTP) 항목<br>에서 해당 설정을 변경할 수 있습니다.                                      |        |
| ι | <ul> <li>비정상적인 장치가 연결될 경우, 시<br/>스템이 정상적으로 동작하지 않을<br/>수 있습니다.</li> </ul>              |        |
|   | <ul> <li>MTP 장치에 저장된 파일의 수가 많</li> <li>은 경우, MTP 연결이 오래 걸릴 수</li> <li>있습니다.</li> </ul> |        |
|   |                                                                                        |        |

iPod 플레이어 iPod 플레이어 연결하기

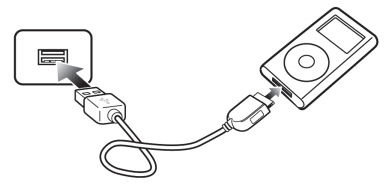

재생할 음악파일이 저장된 iPod 장치를 USB 연결단자에 연결합니다.

- 일부 iPod 제품의 모델은 연결을 지 원하지 않을 수 있습니다.
- 비정상적인 장치가 연결될 경우, 시 스템이 정상적으로 동작하지 않을 수 있습니다.

동으로 재생됩니다.

| • 본 제품과 연결 시, 사용하는 케이<br>블은 반드시 iPod 제품이 제공하는<br>연결 케이블을 사용하십시오. 그 외<br>의 연결 케이블은 사용할 수 없습니<br>다. | <ul> <li>지원하지 않는 iPod 장치를 연결한<br/>경우, 해당 오류 메시지가 표시된<br/>후, 자동으로 이전에 사용한 기능<br/>또는 FM 라디오 기능으로 전환됩니<br/>다.</li> <li>재생할 iPod 장치가 이미 연결된 경우,<br/>미디어 MEDIA 버튼을 반복해서 눌러<br/>iPod 플레이어를 선택합니다.</li> <li>이저에 패새한 부부부터 자동으로</li> </ul> | 재생목록<br>아티스트<br>앨범<br>트랙<br>장르<br>Podcasts<br>오디오북<br>작가 ( |
|---------------------------------------------------------------------------------------------------|----------------------------------------------------------------------------------------------------|------------------------------------------------------------|
| Artist Name12:34File NameiPod J00:00:0330°                                                        | <ul> <li>이신에 제공된 무준무리 지흥로도<br/>재생됩니다.</li> <li>본 제품과 연결하여 사용하는 iPod<br/>의 재생기능과 정보표시 항목은 원<br/>래의 iPod의 재생기능의 재생 순서<br/>와 방법 및 그 정보표시와 다를 수<br/>있습니다.</li> </ul>                                                                  |                                                            |
| • iPod 장치 정보읽기가 완료되면 자                                                                            | <ul> <li>iPod 제품에서 제공하는 목록보기</li> <li>기능의 단계별 분류항목은 아래의</li> </ul>                                                                                                    |                                                            |

표를 참조하십시오.

|          | Step 1   | Step 2 | Step 3  | Step4 |
|----------|----------|--------|---------|-------|
| 재생목록     | Playlist |        | Song    |       |
| 아티스트     | Artist   | Album  | Sor     | ng    |
| 앨범       | Album    |        | Song    |       |
| 트랙       |          | Son    | g       |       |
| 장르       | Genre    | Artist | Album   | Song  |
| Podcasts | Program  |        | Episode |       |
| 오디오북     | Song     |        |         |       |
| 작가       | Composer | Album  | Sor     | ng    |
|          |          |        |         |       |

#### 재생 곡 변경하기

재생상태에서 **탐색 ₩ / ≫** 버튼을 눌러 이전 또는 다음 곡으로 변경하여 재생 할 수 있습니다.

 스티어링 휠 리모컨에서는 탐색 △∇ 조절기를 눌러 이전 또는 다음 곡으 로 변경합니다.

조정 TUNE 조절기를 돌리면 재생할 곡 의 목록이 표시됩니다. 조정 TUNE 조 절기를 반복해서 돌려 원하는 곡으로 이동한 후, 메뉴 MENU 버튼을 눌러 해 당 곡을 바로 재생할 수 있습니다.

#### 재생 위치 변경하기

재생상태에서 **탐색 ₩ / ≫** 버튼을 길게 누르고 있으면 곡의 뒤 또는 앞으로 재 생을 빠르게 진행합니다.

원하는 부분에서 버튼을 놓으면 그 지 점부터 정상 속도로 재생을 시작합니다

#### iPod 재생 끝내기

재생을 끝내려면 **라디오 RADIO** 또는 미디어 MEDIA 버튼을 눌러 다른 기능 을 선택합니다.

| iPod 메뉴        | Į  |
|----------------|----|
| 목록보기 "My iPod" |    |
| 랜덤재생           | 꺼짐 |

iPod 메뉴 사용하기

| 메뉴 MENU 버튼을 누르면 해당 기능   |  |
|-------------------------|--|
| 의 메뉴가 표시됩니다.            |  |
| 조정 TUNE 조절기를 돌려 원하는 항목  |  |
| 을 선택한 후, 메뉴 MENU 버튼을 누릅 |  |
| 니다.                     |  |

- 목록보기: iPod 제품에서 제공하는 목록보기 기능을 이용하여 원하는 곡을 찾아서 재생합니다. iPod 플레 이어 연결하기의 목록보기 표를 참 조 하십시오.
- **랜덤재생** : 랜덤재생을 켜거나 끕니 다.

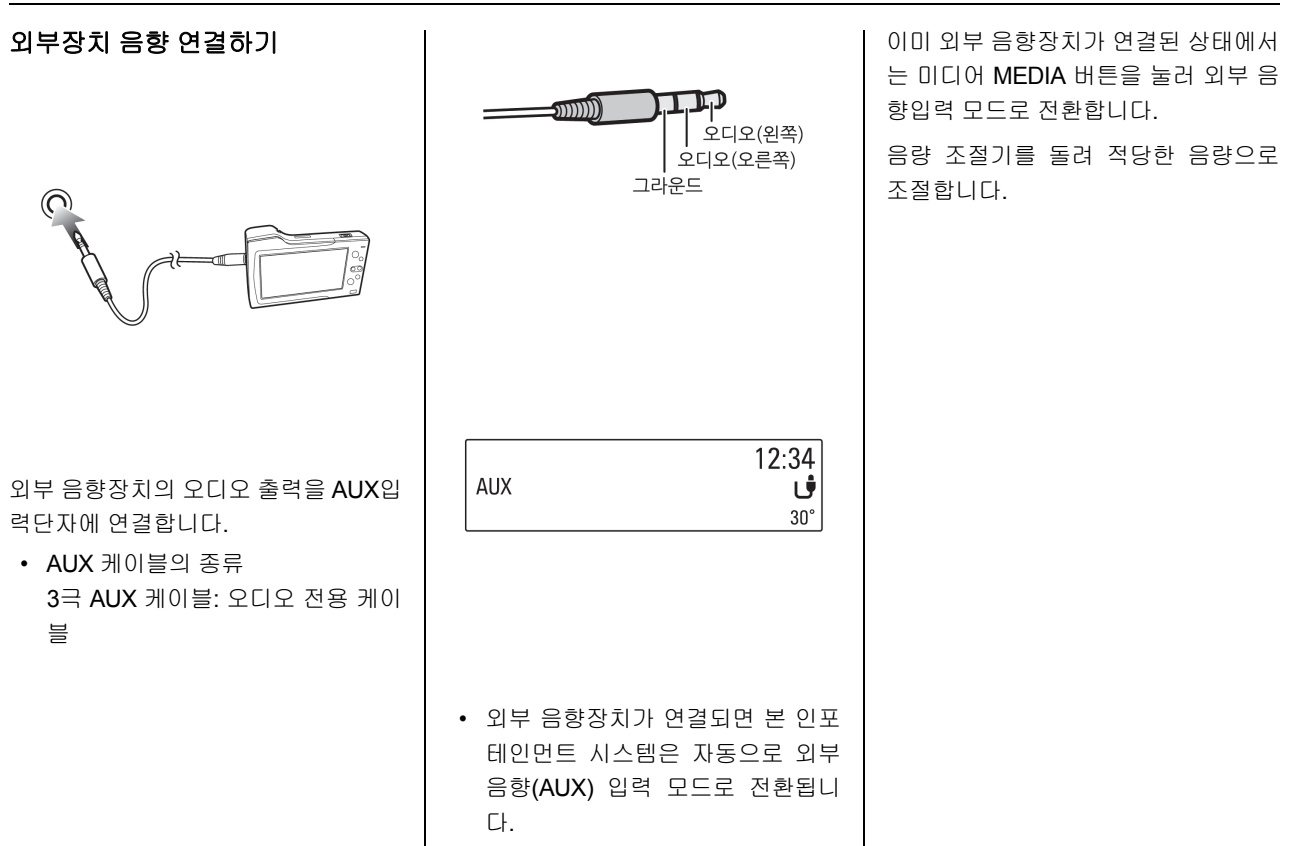

| 사용자 설정       | 메뉴 MENU 버튼을 누름 > 조정 TUNE<br>조절기를 돌려 설정 (Settings) 메뉴를                                                                                                    |                                         |
|--------------|----------------------------------------------------------------------------------------------------|-----------------------------------------|
| 사용자 설정       | 선택 > 메뉴 MENU 버튼을 누름 > 조정                                                                                                    |                                         |
| 설정 메뉴 기본 사용법 | <ul> <li>TUNE 조설기를 돌려 관련 설정 목록을<br/>선택 &gt; 메뉴 MENU 버튼을 눌러 해당<br/>설정 목록 메뉴로 진입합니다.</li> <li>해당 설정 메뉴의 세부 목록 또는<br/>기능상태가 표시됩니다.</li> <li>해당 세부 목록의 또 다른 세부 목록이 있을 경우, 본 항목을 반복합<br/>니다.</li> </ul> |                                         |
| 공합니다.        | 보기 설정 (Settings) → 시간과 날짜<br>설정<br>메뉴 MENU 버튼을 누르면 해당 기능<br>의 메뉴가 표시됩니다.<br>조정 TUNE 조절기를 돌려 설정<br>(Settings) 메뉴를 선택한 후, 메뉴<br>MENU 버튼을 누릅니다.                                                       | 다<br>조<br>는<br><b>뉴</b><br>또<br>(<br>ME |
|              |                                                                                                    | 시 (<br><b>항</b> !<br>를                  |

| 설정 (Settings) |
|---------------|
| 전화 연결 설정(MTP) |
| 시간 / 날짜 설정    |

음 페이지의 설정 메뉴 구성표를 참 하여 조정 TUNE 조절기를 돌려 원하 시간/날짜 설정 메뉴로 이동한 후, 메 MENU 버튼을 누릅니다.

정 TUNE 조절기를 돌려 시간 설정 는 날짜 설정 메뉴로 이동한 후, **메뉴** ENU 버튼을 누릅니다.

간 설정 메뉴에서 12-24HR에 연결된 목지정 - 버튼을 눌러 시간 표시 형태 선택합니다.

| <ul> <li>해당 버튼을 누를 때마다 시간설정<br/>메뉴의 설정 상태가 표시 형태에 맞<br/>게 표시됩니다.</li> <li>조정 TUNE 조절기를 돌려 시 설정값을<br/>변경한 후, 메뉴 MENU 버튼을 누름 &gt;<br/>조정 TUNE 조절기를 돌려 분 설정값을<br/>변경한 후, 메뉴 MENU 버튼을 누름 &gt;<br/>조정 TUNE 조절기를 돌려 AM 또는</li> </ul> | <ul> <li>조정 TUNE 조절기를 돌려 원하는 날짜<br/>표시 형태를 선택한 후, 메뉴 MENU 버<br/>튼을 누릅니다.</li> <li>해당 설정값이 지정되면, 자동으로<br/>이전 메뉴로 돌아갑니다.</li> <li>조정 TUNE 조절기를 돌려 월 설정값을<br/>변경한 후, 메뉴 MENU 버튼을 누름 &gt;<br/>조정 TUNE 조절기를 돌려 일 설정값을</li> </ul> | 설정 메뉴 구성표<br>전화 연결 설정(MTP)<br>설정 (Settings) 메뉴에서 전화 연결 설<br>정(MTP) 항목을 선택하여 해당 메뉴로<br>진입합니다.<br>• 설정 항목 : 충전 설정, 음악폴더만<br>검색 또는 모든 폴더 검색 항목을<br>선택합니다.                        |
|----------------------------------------------------------------------------------------------------|----------------------------------------------------------------------------------------------------|----------------------------------------------------------------------------------------------------|
| <ul> <li>PM을 선택한 후, 메뉴 MENU 버튼을 누릅니다.</li> <li>해당 세부 목록이 여러 항목으로 구성된 경우, 본 항목을 반복합니다.</li> <li>해당 설정값이 지정/입력되거나 기능 상태가 변경됩니다.</li> <li>해당 설정값이 저장되면, 자동으로 이저 메뉴르 돌아간니다.</li> </ul>                                             | 변경한 후, 메뉴 MENU 버튼을 누름 ><br>조정 TUNE 조절기를 돌려 년 설정값을<br>변경한 후, 메뉴 MENU 버튼을 누릅니<br>다.<br>• 해당 설정값이 지정/입력되거나 기<br>능 상태가 변경됩니다.<br>• 해당 설정값이 저장되면, 자동으로<br>이저 메뉴르 돌아간니다                                                           | <ul> <li>조정 TUNE 조절기를 돌려 충전 설정<br/>항목을 선택한 후, 메뉴 MENU 버튼을<br/>누릅니다.</li> <li>MTP 기능의 장치가 연결되면, 연결<br/>된 장치의 정보를 읽지 않고 충전<br/>기능만 수행합니다.</li> <li>현재 재생중인 음원모드는 변경되</li> </ul> |
| 날짜 설정 메뉴에서 형식에 연결된 <b>항</b><br>목지정 - 버튼을 눌러 날짜 표시 형태를<br>선택합니다.                                                                                                    | 이전 BACK 버튼을 반복해서 눌러 이<br>전 재생 기능 상태로 돌아가거나, 라디<br>오 RADIO 또는 미디어 MEDIA 등의 기<br>능 버튼을 눌러 해당 기능 상태로 전환<br>합니다.                                                                                                    | <ul> <li>지 않습니다.</li> <li>충전 중에 USB 기능으로 변경하면<br/>시스템은 장치의 정보를 읽지 않고<br/>화면에 충전 메시지를 표시합니다.</li> <li>일부 MTP 장치는 충전 기능을 지원<br/>하지 않을 수 있습니다.</li> </ul>                        |

| 조정 TUNE 조절기를 돌려 음악 폴더만                                                                                                    | 최신 Android 폰은 폰 설정에서 디                                                                                                    | <b>톤 설정</b>                                                                                                    |
|----------------------------------------------------------------------------------------------------|----------------------------------------------------------------------------------------------------|----------------------------------------------------------------------------------------------------|
| 검색 항목을 선택한 후, 메뉴 MENU 버                                                                                                    | 바이스 데이터에 접근을 허용해야                                                                                                    | 설정 (Settings) 메뉴에서 톤 설정 항목                                                                                                    |
| 튼을 누릅니다.                                                                                                    | 만 MTP 연결이 정상적으로 동작하                                                                                                    | 을 선택하여 해당 메뉴로 진입합니다.                                                                                                    |
| • 연결된 장치의 음악 폴더를 검색하                                                                                                    | 는 경우가 있습니다.                                                                                                    | • 기본 사용법의 음색 설정하기 참조                                                                                                    |
| 고, 정보읽기가 완료되면 자동으로<br>1번 곡부터 재생됩니다.<br>• 재생되는 곡과 함께 저장된 파일명,<br>폴더명 및 ID3 Tag 정보를 표시합<br>니다.<br>조정 TUNE 조절기를 돌려 모든 폴더<br>검색 항목을 선택한 후, 메뉴 MENU 버<br>튼을 누릅니다.<br>• USB 저장장치의 정보를 읽는 시간<br>이 오래 걸릴 수 있습니다. 이는 연<br>결된 휴대폰의 파일 및 폴더 수와<br>관련 있습니다.<br>• 휴대폰이 잠겨있거나 바탕화면 상<br>태가 아닌 경우, 정보 읽기 기능을<br>지원하지 않을 수 있습니다. 휴대폰<br>의 잠금 장치를 해제하여 바탕화면<br>상태를 유지해 주십시오. | 시간과 날짜 설정<br>시간 설정 : 시와 분 또는 오전/오후를<br>설정<br>날짜 설정 : 년/월/일을 설정<br>시간 형식 설정 : 12시간 또는 24시간<br>표시 형식을 설정<br>날짜 형식 설정 : 날짜 표시형식을 설<br>정<br>• DD/MM/YYYY: 25일 1월 2019년<br>• MM/DD/YYYY: 1월 25일 2019년<br>• YYYY/MM/DD: 2019년 1월 25일 | <ul> <li>속도 보상 음량 설정</li> <li>설정 (Settings) 메뉴에서 속도 보상 음량 설정 항목을 선택하여 해당 메뉴로 진입합니다.</li> <li>설정된 항목에 따라 인포테인먼트 시스템의 오디오 볼륨은 차량의 속도 또는 주변 잡음에 따라 자동으로 조절됩니다.</li> <li>설정 항목 : 꺼짐 ↔ 낮음 ↔ 조금 낮음 ↔ 중간 ↔ 조금 높음</li> </ul> |

#### 시작 시 최대볼륨

설정 (Settings) 메뉴에서 시작 시 최대 볼륨 항목을 선택하여 해당 메뉴로 진 입합니다.

 전원이 꺼지기 전의 볼륨 설정값이 클 경우, 설정된 볼륨 설정값에 따 라 인포테인먼트 시스템의 전원이 켜질 때 오디오 볼륨을 제한합니다.

#### 언어설정 (Languages)

설정 (Settings) 메뉴에서 차량 설정 항 목을 선택하여 해당 메뉴로 진입한 후, 언어 설정 메뉴를 선택합니다.

• 화면표시 언어를 선택함: 한국어 또 는 US English 초기 설정으로 복원

설정 (Settings) 메뉴에서 차량 설정 항 목을 선택하여 해당 메뉴로 진입한 후, 초기 설정으로 복원 메뉴를 선택합니 다.

• 모든 설정값을 초기화함

#### 소프트웨어 정보

설정 (Settings) 메뉴에서 차량 설정 항 목을 선택하여 해당 메뉴로 진입한 후, 소프트웨어 정보 메뉴를 선택합니다.

 현재 업데이트된 소프트웨어 정보 를 표시함

#### 발렛 모드

시크릿 보관함, 트렁크 및 스티어링 휠 의 오디오 조절 장치가 잠겨 오디오 등 차량 설정이 일부 제한되어 발렛 파킹 과 같은 타인 운전시 차량 접근을 최소 화하여 개인 프라이버시를 유지할 수 있게 합니다.

발렛 모드 활성화하려면 조정 TUNE 조 절기를 이용하여 4자리 숫자 코드를 입 력한 후, 확인을 선택 > 4자리 숫자 코 드를 다시 합니다.

시스템을 잠그거나 잠금을 해제하려면 "**잠금**" 또는 "**잠금해제"**를 선택합니다.

## 블루투스

#### 블루투스 기술

블루투스(Bluetooth)는 근거리 무선 네 트워킹 기술을 말하며, 2.4GHz 주파수 를 이용하여 일정 거리 안에서 각종 장 치를 무선으로 연결시킵니다.

PC, 외부 장치, 블루투스 전화, PDA, 다 양한 전자 장치, 그리고 자동차 환경에 서 지원되는 블루투스 무선 기술은 커 넥터 케이블을 사용하지 않고 고속으로 데이터를 전송합니다.

블루투스 기능은 블루투스 장치가 인포 테인먼트 시스템과 무선상으로 등록 및 연결이 되어 있는 상태에서 사용이 가 능합니다.

블루투스 핸즈프리는 사용자가 편리하 게 멀티미디어 시스템을 통해 블루투스 휴대 전화로 전화를 거는 것을 허용하 는 장치를 말합니다.

## **블루투스 장치를 연결하기 전에** 블루투스 기능은 블루투스 장치가 제품 과 무선상으로 등록 및 연결이 되어 있

는 상태에서 사용이 가능합니다. 블루 투스 장치의 등록 및 연결은 "블루투스 연결하기"를 참조하여 주십시오.

- 블루투스 장치의 등록 및 연결은 장 치의 블루투스 기능이 설정되어 있 는 상태에서 가능합니다. (블루투스 기능 설정 방법은 각 장치에 따라 다를 수 있습니다.)
- MP3 플레이어, 휴대폰, 디지털 카 메라 등 블루투스 연결 기능이 있는 장치가 USB 또는 AUX 모드와 블루 투스 연결이 이중으로 된 경우, 정 상적으로 동작하지 않을 수 있습니 다.
- 블루투스 핸즈프리 통화 중 차량의 시동을 거는 경우, 일부 휴대폰은 통화가 끊어질 수 있습니다. (휴대 폰 통화로 전환 후 차량 시동 걸기 를 권장합니다.)

- 블루투스 장치의 지원 여부에 따라 일부 기능이 제공되지 않을 수 있습 니다.
- 블루투스 기능은 통신 상태에 따라 일부 불안정하게 동작할 수 있습니 다.
- 휴대폰 기종에 따라 핸즈프리 통화 음량 및 음질이 상이할 수 있습니 다.
- 주행 중에는 안전을 위해 오디오의 블루투스 관련 메뉴 조작을 하지 말 아 주십시오.
- 주행 중에는 블루투스 장치의 등록 이나 일부 기능 사용이 제한될 수 있습니다.
- 블루투스 장치는 최대 10개까지 등 록 가능하며, 한번에 한 개만 연결 가능합니다.
- 블루투스 장치 연결 중에 다른 장치 를 등록할 수 없습니다.
- 블루투스 핸즈프리와 블루투스 오
   디오 관련 기능만 지원합니다.

| <ul> <li>블루투스 장치가 연결된 상태에서<br/>통신범위 이탈 또는 장치전원 꺼짐,<br/>블루투스 통신이상 등 비정상적으<br/>로 블루투스 연결이 해제되었을 경<br/>우,해당 블루투스 장치를 검색하여<br/>자동으로 연결합니다.</li> <li>블루투스 장치의 자동연결을 원하<br/>지 않는 경우에는 블루투스 장치의<br/>블루투스 기능을 끕니다.</li> <li>블루투스 장치가 연결되지 않으면<br/>아래의 순서에 따라 다시 시도해 보<br/>십시오.<br/>블루투스 장치의 블루투스 기능을<br/>껐다가 켠 후에 다시 시도하십시오.<br/>블루투스 장치의 전원을 껐다가 켠<br/>후에 다시 시도하십시오.<br/>블루투스 장치를 완전히 재 부팅하<br/>거나, 배터리를 제거한 후에 다시<br/>시도하십시오.<br/>본 엔터테인먼트 시스템의 전원을<br/>껐다가 켠 후에 다시 시도하십시오.<br/>등록된 장치 목록을 모두 삭제하고<br/>다시 시도하십시오.</li> </ul> | <ul> <li>블루투스 장치에 따라 연락처 다운<br/>로드 방법이 다를 수 있습니다. 이<br/>설명서에 설명되지 않은 문제가 발<br/>생 시, 블루투스 장치의 사용 설명<br/>서를 참조하십시오.</li> <li>본 엔터테인먼트 시스템은 아래의<br/>블루투스 프로파일을 지원합니다. <ul> <li>Phone Book Access Profile<br/>(PBAP)</li> <li>Hands Free Profile (HFP)</li> <li>Advanced Audio Distribution<br/>Profile (A2DP)</li> <li>Audio Video Remote Control<br/>Profile (AVRCP)</li> </ul> </li> <li>비정상적인 장치가 연결될 경우, 시<br/>스템이 정상적으로 동작하지 않을<br/>수 있습니다.</li> </ul> | <b>블루투스 연결하기</b><br><b>볼루투스 장치 등록하기</b><br>본 인포테인먼트 시스템과 연결할 블루<br>투스 장치를 먼저 등록합니다.<br>먼저 연결할 블루투스 장치의 블루투스<br>설정 항목에서 다른 장치가 블루투스<br>장치를 검색할 수 있도록 준비합니다. |
|----------------------------------------------------------------------------------------------------|----------------------------------------------------------------------------------------------------|----------------------------------------------------------------------------------------------------|
|----------------------------------------------------------------------------------------------------|----------------------------------------------------------------------------------------------------|----------------------------------------------------------------------------------------------------|

| 연결된 장치 없음.<br>연결<br>연결 중                                                                                                    | <ul> <li>연결 중 보안 코드와 메시지가 표시<br/>됩니다. (초기값은 0000입니다. 신<br/>규 PIN에 연결된 항목지정 - 버튼을<br/>눌러 새로운 보안 코드로 변경할 수<br/>있습니다.)</li> <li>연결할 블루투스 장치에서 블루투스 장<br/>치를 검색하여 본 인포테인먼트 시스템</li> </ul> | <ul> <li>블루투스 장치에 등록된 인포테인<br/>먼트 시스템의 이름을 선택하여, 간<br/>편하게 연결할 수 있습니다.</li> <li>블루투스 장치 연결/분리/삭제하기</li> <li>먼저 연결할 블루투스 장치의 블루투스<br/>설정항목에서 다른 장치가 블루투스 장<br/>치를 연결할 수 있도록 준비합니다.</li> </ul> |
|----------------------------------------------------------------------------------------------------|----------------------------------------------------------------------------------------------------|----------------------------------------------------------------------------------------------------|
| 신규 PIN 취소                                                                                                    | 을 검색합니다.                                                                                                    |                                                                                                    |
|                                                                                                    | 블루투스 상지에서 본 인포테인먼트 시<br>스템의 보안코드를 입력합니다.                                                                                                    | <br>현재 연결된 블루투스 장치가 있으면                                                                                                    |
| <b>통화 PHONE</b> 버튼을 눌러 전화 메뉴 화<br>면으로 진입합니다.                                                                                           | 본 인포테인먼트 시스템에 연결할 장치<br>등록이 성공하면 본 화면에 블루투스<br>장치 정보가 표시됩니다.                                                                                                    | 먼저 그 장치와의 연결을 해제해야<br>합니다.                                                                                                    |
| 블루투스 핸즈프리 폰 모드에서 연결에<br>연결된 <b>항목지정 -</b> 버튼을 눌러 등록 절<br>차를 시작합니다.                                                                     | <ul> <li>본 인포테인먼트 시스템은 블루투<br/>스 장치를 10개까지 등록할 수 있습<br/>니다.</li> </ul>                                                                                                    |                                                                                                    |
| <ul> <li>통화 PHONE 버튼에 의한 등록뿐</li> <li>만 아니라 전화 메뉴 &gt; 블루투스 장</li> <li>치 &gt; 장치 추가 항목을 이용하여 블</li> <li>루투스 장치를 등록할 수 있습니다.</li> </ul> | <ul> <li>연결 중 블루투스 장치에 표시되는<br/>PIN 코드와 인포테인먼트 시스템<br/>이름을 확인하여 연결할 수 있습니<br/>다. PIN 코드가 맞지 않으면 취소를<br/>눌러 연결을 중지할 수 있습니다.</li> </ul>                                                 |                                                                                                    |

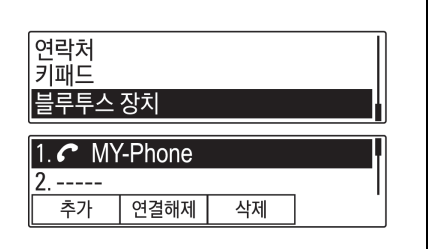

통화 PHONE 버튼을 눌러 전화 메뉴 화 면으로 진입합니다.

**조정 TUNE** 조절기를 돌려 **블루투스 장** 치 메뉴를 선택한 후, **메뉴 MENU** 버튼 을 누릅니다.

블루투스 장치를 추가하려면 "추가" 에 연결된 **항목지정 -** 버튼을 누릅니다.

이후의 블루투스 장치를 추가하는 방법 은 "블루투스 장치 등록하기"를 참조 하 십시오. 장치를 연결 또는 해제하려면 연결 또 는 연결해제에 연결된 **항목지정 -** 버튼 을 누릅니다.

 연결된 장치는 자동으로 해제되고 선택한 목록의 장치를 연결합니다.

등록된 장치를 삭제하려면 삭제에 연결 된 **항목지정 -** 버튼을 누릅니다.

#### 블루투스 등록/연결 시 주의사항

 블루투스가 연결되지 않을 경우에 는 연결할 블루투스 장치에 이미 등 록된 장치목록을 모두 삭제한 후, 다시 시도하십시오.

장치목록을 모두 삭제하여도 연결 되지 않으면 장치의 배터리를 제거 한 후 다시 연결하십시오.

- 스테레오 헤드셋으로 연결했는데 도 핸즈프리나 블루투스 오디오재 생 기능으로만 연결이 될 경우, 블 루투스 장치에서 본 인포테인먼트 시스템 연결을 다시 한번 시도해 주 십시오.
- 스테레오 헤드셋을 지원하지 않는 블루투스 장치의 경우, 블루투스 오 디오재생 기능을 사용할 수 없습니 다.
- 블루투스 장치를 USB 커넥터로 연 결 했을 경우, 블루투스 장치에 따 라 블루투스 오디오로 음악을 들을 수 없습니다. 이는 블루투스 장치 고유의 사양에 따른 것입니다.
## 블루투스 오디오

있습니다.

## 블루투스 오디오를 재생하려면

A2DP (Advanced Audio

Distribution Profile) 버전 1.2 이상을 지원하는 휴대폰 또는 블루투스 장 치를 등록하여 연결하여야 합니다.

- 휴대폰 또는 블루투스 장치의 블루 투스 장치/기기 종류 항목에서 스테 레오 헤드셋으로 설정/연결하여야 합니다.
- 휴대폰을 USB 단자에 연결하지 마 십시오.
   만약에 연결하였을 경우, 블루투스 장치에 따라 USB와 블루투스 오디 오 재생모드에서 오류를 일으킬 수

#### 블루투스 오디오를 사용하기 전에

- 블루투스 오디오 모드는 블루투스 장치가 연결되어야 사용할 수 있습 니다. 단, 블루투스 오디오가 지원 되는 장치만 동작 가능합니다.
- 재생이 되고 있는 도중 블루투스 장 치의 연결을 해제하면 음악이 종료 됩니다.
- 블루투스 오디오 스트리밍 재생 중 이전 또는 다음 곡으로 이동 시, 블 루투스 장치에 따라 팝 노이즈 및 음 끊어짐이 발생할 수 있습니다.
- 블루투스 오디오 재생 중 전화 송수 신 시 블루투스 장치에 따라 통화 음과 섞여 출력될 수 있습니다.
- 통화 종료 후 블루투스 오디오 모드 로 복귀할 때, 블루투스 장치에 따 라 자동 재생되지 않을 수 있습니 다.

 블루투스 핸즈프리와 블루투스 오 디오 기능을 동시에 사용할 수 없습 니다. (블루투스 오디오 재생 중 블 루투스 폰 기능 진입 시, 오디오 스 트리밍이 종료됩니다.)

| 블루투스 오디오 재생하기                                                                                                    | <ul> <li>블루투스 오디오를 재생하기 위해<br/>서는 스테레오 헤드셋 연결 후, 휴<br/>대폰 또는 블루투스 장치의 뮤직 플<br/>레이어 모드에서 음악을 최초 한번<br/>은 재생시켜야 합니다.</li> </ul>                                                                                           | <ul> <li>AVRCP (Audio Video Remote<br/>Control Profile) 버전 1.0 이상을 지<br/>원하는 블루투스 장치인 경우에만<br/>동작합니다. 블루투스 장치의 사양<br/>에 따라 최초 연결 시 AVRCP 연결</li> </ul> |
|----------------------------------------------------------------------------------------------------|----------------------------------------------------------------------------------------------------|----------------------------------------------------------------------------------------------------|
| Artist Name 12:34                                                                                                    | <ul> <li>한번 재생된 이후에는 뮤직 플레이<br/>어 지인 시에 자동으로 재생되며</li> </ul>                                                                                                    | 을 표시하는 상지들이 있습니다.<br>• AVRCP가 여격되지 않으며 <b>탄생</b>                                                                                                    |
|                                                                                                    | 유직 플레이어에서 빠져 나올 때 자<br>동으로 멈춤이 됩니다.                                                                                                    | ₩/₩ 버튼을 사용해서 재생 곡을<br>변경할 수 없습니다.                                                                                                    |
| <ul> <li>미디어 MEDIA 버튼을 반복해서 눌러<br/>연결된 블루투스 오디오 재생모드를 선<br/>택합니다.</li> <li>블루투스 장치가 연결되지 않으면<br/>선택되지 않습니다.<br/>휴대폰 또는 블루투스 장치를 작동<br/>하여 음악파일을 재생합니다.</li> <li>블루투스 장치에서 재생되는 음향<br/>을 본 인포테인먼트 시스템으로 출<br/>러하나다.</li> </ul> | <ul> <li>휴대폰 또는 블루투스 장치가 바탕<br/>화면 상태가 아닌 경우, 블루투스<br/>오디오 재생모드로 진입과 빠져 나<br/>올 때, 자동으로 재생되지 않는 장<br/>치들도 있습니다.</li> <li>탐색 ₩ / ➤ 버튼을 짧게 눌러 이전 또<br/>는 다음 곡으로 변경하거나 버튼을 길<br/>게 눌러 재생위치를 빠르게 이동할 수<br/>있습니다.</li> </ul> | <ul> <li>재생 꼭 변경과 재생위치 이동 등의<br/>정보는 본 인포테인먼트 시스템의<br/>화면에서는 표시되지 않습니다.</li> <li>블루투스 장치에 따라 탐색 기능이<br/>동작하지 않을 수 있습니다.</li> </ul>                     |

#### 블루투스 메뉴 사용하기

| 블루투스 음악 메뉴 | ļ  |
|------------|----|
| 목록보기       |    |
| 랜덤재생       | 꺼짐 |

에뉴 MENU 버튼을 누르면 해당 기능 의 메뉴가 표시됩니다.

조정 TUNE 조절기를 돌려 원하는 항목 을 선택한 후, 메뉴 MENU 버튼을 누릅 니다.

• 목록보기는 AVRCP 버전 1.4 이상 에서 지원됩니다.

- 랜덤재생을 켜거나 끕니다.
- 블루투스 장치 관리 메뉴를 선택하
   여, 블루투스 전화 메뉴 화면으로
   전환합니다.

#### 블루투스 오디오 재생 시 주의사항

- 블루투스 오디오 재생 시, 곡 변경 을 너무 빠르게 조작하지 마십시오. 휴대폰에서 본 인포테인먼트 시스 템으로 정보를 전달할 시간이 필요 합니다.
- 블루투스 오디오 재생모드 실행 시 본 인포테인먼트 시스템은 휴대폰 으로 재생 명령을 전송하고, 다른 모드로 실행 시 정지명령을 전송하 게 됩니다. 이렇게 전송되는 재생/ 정지 명령이 휴대폰의 사양에 따라 바로 동작하지 않고 약간의 시간이 소요된 후, 재생 또는 정지 동작이 작동될 수 있습니다.

 휴대폰 또는 블루투스 장치가 바탕 화면 상태가 아닌 경우, 블루투스 오디오 재생모드가 실행되었다 해 도 작동하지 않을 수 있습니다. 만 약 블루투스 오디오 재생이 작동하 지 않으면, 휴대폰이 바탕화면 상태 인지 확인하십시오.

블루투스 오디오 재생 중 간혹 음향
 이 끊기는 현상이 발생될 수 있습니
 다. 본 인포테인먼트 시스템은 휴대
 폰 또는 블루투스 장치에서 전송되는
 오디오를 그대로 출력합니다.

| 184 | 인포테 | 인먼트 | 시스템 |
|-----|-----|-----|-----|
|-----|-----|-----|-----|

| 핸즈프리 통화                                                                  | 주의                                                                                                | 통화 하기<br>                                                                                                    |
|--------------------------------------------------------------------------|---------------------------------------------------------------------------------------------------|----------------------------------------------------------------------------------------------------|
| 전화 받기                                                                    | 핸드폰에 따라 자신의 벨소리를 전송<br>해 주는 경우도 있습니다. 벨볼륨이<br>작다면, 핸드폰의 벨볼륨을 조절하세<br>요.                           | 00:00:01<br>01012345678<br>종료 무음 핸드셋 키패드                                                                                                    |
| 착신통화<br>01012345678<br>응답 거절                                             | 통화를 하려면 스티어링 휠 리모컨의<br><b>통화 ♂ / ☆</b> 버튼을 누르거나 응답 항목<br>에 연결된 <b>항목지정 -</b> 버튼을 누릅니다.            | 00:00:01<br>01012345678<br>종료 무음해제 핸즈프리 키패드                                                                                                    |
| 연결된 블루투스 장치로 전화가 걸려<br>오면 재생하던 음향은 차단되고 벨 소<br>리가 울리면서 해당 정보가 표시됩니<br>다. | 통화를 거부하려면 스티어링 휠 리모컨<br>의 <b>음소거 ዾ/ 통화종료 주</b> 버튼을 누<br>르거나 거절 항목에 연결된 <b>항목지정 -</b><br>버튼을 누릅니다. | 통화 중 화면에 표시되는 해당 메뉴는<br>각 항목에 연결된 <b>항목지정 -</b> 버튼을 눌<br>러 바로 사용할 수 있습니다.<br>• 통화상태에서 종료에 연결된 <b>항목</b><br>지정 - 버튼을 누르거나, 스티어링<br>휠 리모컨의 <b>음소거 ▷ / 통화종료</b><br>☞ 버튼을 눌러 통화를 종료합니<br>다. |

| <ul> <li>통화상태에서 무음 또는 무음해제<br/>에 연결된 <b>항목지정 -</b> 버튼을 눌러<br/>송화 음을 차단 또는 해제할 수 있<br/>습니다.</li> <li>통화상태에서 핸드셋 또는 핸즈프<br/>리에 연결된 <b>항목지정 -</b> 버튼을 누</li> </ul>                                                                                                    | <ul> <li>인포테인먼트 시스템과 블루투스<br/>로 연결된 수신전화를 받았을 때,<br/>핸즈프리 모드로 자동으로 넘어가<br/>지 않는 휴대폰이 있습니다. 이는<br/>휴대폰 고유의 사양에 따른 것입니<br/>다.</li> </ul>                                                                                                    | 재 다이얼로 전화 걸기<br>통화가 종료되면 재 다이얼 안내 화면<br>이 표시됩니다.                                                                                                    |
|----------------------------------------------------------------------------------------------------|----------------------------------------------------------------------------------------------------|----------------------------------------------------------------------------------------------------|
| 르거나 스티어링 휠 리모컨의 통화<br>♂ / ☆ 비튼을 길게 눌러 핸드셋 또는<br>핸즈프리 모드를 선택할 수 있습니<br>다. (휴대폰의 사양에 따라 핸드셋<br>모드를 지원하지 않을 수 있습니<br>다.) <ul> <li>통화상태에서 번호 입력이 필요한<br/>경우, 키패드에 연결된 항목지정 -<br/>버튼을 눌러 번호 입력용 키패드 화<br/>면으로 전환합니다. 통화 화면으로<br/>복귀하려면 이전 BACK 버튼을 누<br/>릅니다.</li> </ul> | <ul> <li>통신사에서 제공하는 3자통화와 관<br/>련된 서비스를 신청해서 사용할 수<br/>있을 경우, 인포테인먼트 시스템을<br/>통해서도 통화 중에 전화를 걸 수<br/>있습니다.</li> <li>3자 이상의 다중 통화 시 표시되는<br/>내용과 실제의 정보는 상이할 수 있<br/>습니다.</li> <li>통화상태에서 다른 전화가 수신되<br/>면, 수신된 메시지가 표시됩니다.<br/>통화 PHONE 버튼을 누르거나 스<br/>티어링 휠 리모컨의 통화 ♂ / ☆ 버튼<br/>을 눌러, 통화 상대를 바꿀 수 있습<br/>니다.</li> </ul> | 통화종료       00:01:23         01012345678       재다이얼         재다이얼       무시         * 재다이얼       미         * 재다이얼       이신         * 휴대폰이       바탕화면         * 휴대폰이       바탕화면         * 휴대폰이       바탕화면         * 휴대폰이       가)         * 휴대폰도       있습니다.         * 휴대폰도       있습니다.         의       사양에         다)       관리 |

• 휴대폰에 따라 재 다이얼이 아닌 수 신 또는 부재중 전화 등 통화이력으 로 걸리는 경우가 있습니다. 이는 휴대폰의 사양에 따른 것입니다.

| 미영 선화 즐기                                                                                                    |                 |
|----------------------------------------------------------------------------------------------------|-----------------|
| 주의                                                                                                    | 미성 :<br>대한      |
| 비상 전화 걸기는 모든 상황에서 보<br>증 할 수 없으므로, 매우 중요한 전화(<br>응급 의료 등)를 할 경우에는 휴대 전<br>화에 전적으로 의존하지 마십시오.<br>일부 네트워크에서는 휴대폰에 유효<br>한 SIM 카드가 삽입 되어 있어야 합<br>니다. | 화합니<br>긴급<br>통화 |
| 주의                                                                                                    |                 |
| 긴급 전화 번호는 지역 및 국가에 따<br>라 다를 수 있습니다. 해당 지역에 올<br>바른 비상 전화 번호를 사전에 확인<br>하시기 바랍니다.                                                                  |                 |

긴급 전화 번호 (예 : 112)를 누릅니다. 비상 콜 센터와 연결되면, 비상 상황에 대한 내용에 대해 서비스 담당자와 통 화합니다.

주의

긴급 콜 센터의 요청이 있을 때까지 통화를 종료하지 마십시오.

## iPhone Siri 사용하기

iPhone 4S (iOS 4.0) 이상의 제품이 블 루투스로 연결된 경우, 통화 PHONE 버 튼 또는 스티어링 휠 리모컨의 통화 ♂ / ☆ 버튼을 길게 눌러 iPhone의 Siri 기능 을 작동할 수 있습니다.

- 본 제품과 연동하여 사용할 수 있는 Siri 명령 인식의 범위는 iPhone을 통한 전화 걸기 명령, iPhone Music Player의 곡 선택 및 재생만 지원합 니다.
- Siri 기능이 동작하는 상태에서 버튼
   을 눌러 Siri 기능을 해제함

MY-Phone ☑ ⓓ ઽ 최근 통화 연락처

전화 메뉴 사용하기

#### 전화 메뉴 → 최근 통화

최근 통화 목록을 확인하거나 전화를 겁니다.

전화 메뉴 화면에서 조정 TUNE 조절기 를 돌려 최근 통화 메뉴를 선택한 후, 메 뉴 MENU 버튼을 누릅니다.

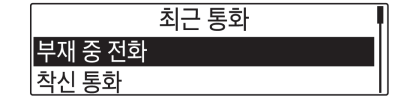

통화 PHONE 버튼을 누르면 전화 메뉴 화면이 표시됩니다.

조정 TUNE 조절기를 돌려 원하는 메뉴 를 선택한 후, 메뉴 MENU 버튼을 누릅 니다.

조정 TUNE 조절기를 돌려 세부 통화 항목을 선택한 후, 메뉴 MENU 버튼을 눌러 해당 목록 메뉴로 이동합니다.

| <ul> <li>조정 TUNE 조절기를 돌려 각 해당 목록 메뉴의 전화 번호를 선택한 후, 메뉴 MENU 버튼을 눌러 통화를 시도합니다.</li> <li>이후의 연결 진행 상태와 통화상태의 의사용법은 "전화 받기, 통화 하기 및 재 다이얼로 전화 걸기" 내용을 참조하십시오.</li> <li>통화목록을 선택한 이후, 기다려 주십시오.의 화면이 너무 오래 지속 된다면 휴대폰이 전화번호 전송에 대한 인증을 요청하고 있는 중인지 확인하세요. 휴대폰 인증절차를 완료한 이후, 인포테인먼트 시스템으로 전화번호부와 전화목록을 전송 합니다.</li> <li>핸드폰에 있는 통화목록과 인포테인먼트에 표시되는 통화목록이 상이 할 수 있습니다. 본 인포테인먼 트시스템은 휴대폰에서 전송한 정보를 그대로 보여줍니다.</li> </ul> | <ul> <li>최근 통화목록이 없거나 휴대폰으<br/>로부터 다운로드가 안된 경우, 알림<br/>메시지 표시 후, 이전 화면으로 돌<br/>아갑니다.</li> </ul> | 전화 메뉴 → 연락처<br>전화 메뉴 화면에서 조정 TUNE 조절기<br>를 돌려 연락처 메뉴를 선택한 후, 메뉴<br>MENU 버튼을 누릅니다.<br>조정 TUNE 조절기를 돌려 원하는 연락<br>처 이름을 선택한 후, 메뉴 MENU 버튼<br>을 누릅니다.<br>• 사용할 전화번호부가 없거나 빈 경<br>우, 알림 메시지 표시 후, 이전화면<br>으로 돌아갑니다.<br>조정 TUNE 조절기를 돌려 해당 연락처<br>의 이름에 표시된 전화 번호를 선택한<br>후, 메뉴 MENU 버튼을 눌러 통화를 시<br>도합니다.<br>• 이후의 연결 진행 상태와 통화상태<br>의 사용법은 "전화 받기, 통화 하기<br>및 재 다이얼로 전화 걸기" 내용을<br>참조하십시오. |
|----------------------------------------------------------------------------------------------------|-------------------------------------------------------------------------------------------------|----------------------------------------------------------------------------------------------------|
|                                                                                                    |                                                                                                 |                                                                                                    |

| 지원으로 표시됩니다.<br>• 휴대폰에 저장된 정보에 문제가 있<br>는 경우, 연락처 및 통화 목록이 다<br>운로드 되지 않을 수도 있습니다.<br>본 인포테인먼트 시스템은 UTF-8<br>로 코딩 된 정보만 사용합니다. |
|----------------------------------------------------------------------------------------------------|
|----------------------------------------------------------------------------------------------------|

| • 인포테인먼트 시스템은 휴대폰에                                                                     | 전화 메뉴 → 키패드<br>비슬로 이러들이 포함로 거기며 피한                                                                                                    | 전화번호 입력이 완성되면 조정 TUNE                                                                                      |
|----------------------------------------------------------------------------------------|----------------------------------------------------------------------------------------------------|----------------------------------------------------------------------------------------------------|
| 저 신농아는 연락서, 농와녹녹, 새<br>다이언이 저녁를 그대로 포시하니                                               | 번호를 입력하여 전화를 걸려면 전화<br>메느 하며에서 <b>조정 TINE</b> 조정기를 독                                                                                                    | 조절기를 들려 동화 메뉴를 전막한 우,<br>메느 MENII 버튼은 누러 저하를 건너                                                            |
| 다.                                                                                     | 려 키패드 메뉴를 선택한 후, 메뉴                                                                                                    | 다.                                                                                                    |
| <ul> <li>연락처 이름이 영문 50글자, 한글<br/>16글자 이상으로 된 경우, 정상적으<br/>로 동작하지 않을 수 있습니다.</li> </ul> | MENU 버튼을 누릅니다.<br>조정 TUNE 조절기를 돌려 입력할 문자<br>를 선택한 후, <b>메뉴 MENU</b> 버튼을 눌러                                                                                   | <ul> <li>전화번호 입력이 완성되면, 통화에<br/>연결된 항목지정 - 버튼을 눌러 전<br/>화를 걸 수 있습니다.</li> </ul>                            |
|                                                                                        | 해당번호를 입력합니다.                                                                                                    | 전화 메뉴 → 블루투스 장치<br>블루투스 기능을 설정합니다.<br>전화 메뉴 화면에서 조정 TUNE 조절기<br>를 돌려 블루투스 장치 메뉴를 선택한<br>호 메느 MENU 버트은 노르니다 |
|                                                                                        | <ul> <li>본 항목을 반복하여 전화번호 전체를<br/>입력합니다.</li> <li>최대 24개의 문자를 입력할 수 있습니다.</li> <li>이전 BACK 버튼을 눌러 입력된 글<br/>자 하나를, 길게 눌러 입력한 내용<br/>모두를 지울 수 있습니다.</li> </ul> | <ul> <li>이후의 연결 진행 상태와 통화상태<br/>의 사용법은 "블루투스 장치 연결/<br/>분리/삭제하기" 항목의 내용을 참조<br/>하십시오.</li> </ul>           |

| <타입 | 2> |
|-----|----|
|-----|----|

# 소개

## 알아두기

| ▲경고                  |
|----------------------|
| 인포테인먼트 시스템을 조작하기 위   |
| 해 도로에서 눈을 너무 오래 떼거나  |
| 너무 자주 떼면 충돌이 일어나 사람  |
| 이 상해를 입을 수 있습니다. 운전할 |
| 때는 인포테인먼트 시스템을 너무 오  |
| 래 조작하지 마십시오. 운전에 정신  |
| 을 집중하고 계기판이나 인포테인먼   |
| 트 화면을 보는 것은 가급적 제한하  |
| 십시오. 가능하면 음성 안내 기능을  |
| 사용하십시오.              |
|                      |

운전할 때는 안전을 위해 인포테인먼트 시스템의 일부 기능이 작동하지 않게 되어 있습니다. 회색 처리된 기능은 여 러가지 이유로 사용할 수 없는데 이 중 가장 중요한 이유는 차가 움직이고 있 다는 것입니다. 스티어링휠의 컨트롤을 사용하여 인포테인먼트 시스템의 주요 기능을 제어할 수도 있습니다.

운전에 앞서 다음과 같이 하십시오.

- 시스템 작동 방식, 센터 스택 컨트 롤, 인포테인먼트 화면에 대해 잘 알아놓으십시오.
- 즐겨 찾는 방송국을 저장하고 사운 드를 설정하고 스피커를 조절하여 오디오를 셋업하십시오.
- 휴대폰 번호와 모바일 장비 번호는 단일 컨트롤을 누르거나 단일 음성 명령어를 사용하여 다이얼할 수 있 도록 미리 설정하십시오.

## 고객 지원 센터

본 시스템 사용에 관한 각종 문의 및 불 편사항, A/S에 관한 사항은 쉐보레 고 객센터에 문의하시기 바랍니다

# 둘러보기

## 인포테인먼트 시스템

인포테인먼트 시스템은 인포테인먼트 화면, 센터 스택 컨트롤, 스티어링휠 컨트롤 으로 제어합니다.

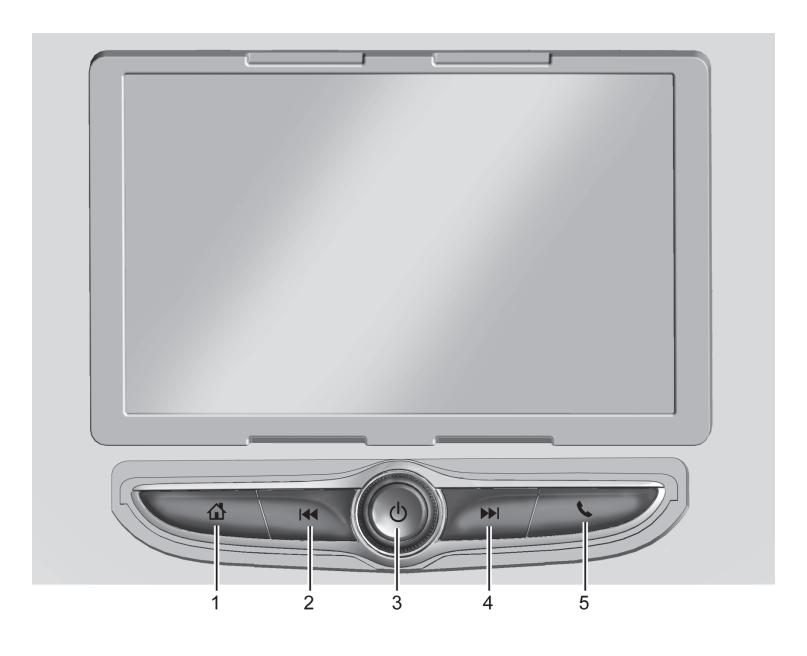

- 1. ຜີ :
  - 쇼를 눌러 홈 메뉴로 진입합니 다.

#### 2. 🖊 :

- 라디오 : 짧게 누르면 이전 방송 국이나 채널로 이동합니다. 길 게 누르면 신호가 강한 이전 방 송국이나 채널을 신속하게 찾을 수 있습니다.
- USB/블루투스: 짧게 누르면 이 전 트랙으로 이동합니다. 길게 누르면 빨리 되감기가 실시됩니 다. 놓으면 재생 속도로 돌아갑 니다.

• ⊍를 눌러 전원을 켜거나 끕니 다.

⊍를 눌러 음소거 기능을 켜거나 끕니다.

#### 4. ₩:

- 라디오 : 짧게 누르면 다음 방송 국이나 채널로 이동합니다. 길 게 누르면 신호가 강한 다음 방 송국이나 채널을 신속하게 찾을 수 있습니다.
- USB/블루투스: 짧게 누르면 다
   음 트랙으로 이동합니다. 길게
   누르면 빨리 앞으로 감기가 실
   시됩니다. 놓으면 재생 속도로
   돌아갑니다.

#### 5. 🗞 :

%를 눌러 통화 화면으로 진입합니다.
 (블루투스가 연결되어 있지 않는 경우, 블루투스 연결 설정 화면이나 타납니다.)

홈 페이지

홈 페이지에서는 차량 앱 아이콘을 액 세스할 수 있습니다. 차량이 움직이는 동안에는 일부 앱이 비활성화됩니다.

홈 페이지는 각 페이지에 5개의 아이콘 이 있는 페이지를 10개까지 설정할 수 있습니다.

아이콘 페이지로 이동하려면 화면을 왼 쪽이나 오른쪽으로 밀어줍니다.

#### 홈 페이지 아이콘 관리

- 홈 페이지 아이콘을 길게 누르면 편 집 모드에 들어갑니다.
- 아이콘을 계속 누르면서 원하는 위 치로 끕니다.
- 아이콘이 원하는 위치에 오면 손가 락을 뗍니다.
- 앱을 다른 페이지로 이동하려면, 화 면의 원하는 페이지 방향 가장자리 로 아이콘을 끕니다.
- 5. 앱의 아이콘을 계속 끌어 원하는 위 치에 놓습니다.

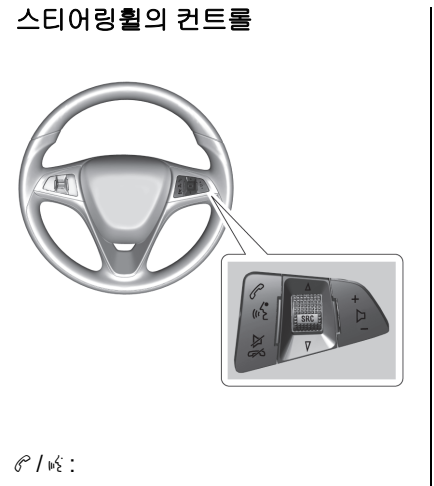

 인포테인먼트 시스템에 등록된 블 루투스 장치가 연결된 경우 걸려온 전화를 받기 위해 ペ / ㎢를 누르세요.
 고객의 연결된 블루투스 장치가 음 성 인식을 지원하는 경우 음성 인식 모드를 활성화하기 위해 ペ / ㎢를 누 르세요.

| M/ | $\sim$ | • |
|----|--------|---|
| 21 | 00     | • |

 음원 재생상태에서 음소거 기능을 켜거나 끄며, 전화가 걸려온 경우 수신을 거부하거나 통화 상태에서 통화를 종료합니다.
 고객의 연결된 블루투스 장치가 음 성 인식을 지원하는 경우 음성 인식 모드 상태에서를 ▷ / ☎를 누르면 종료합니다.

∆ SRC 7 :

- 버튼을 눌러 소스를 선택합니다.
- 라디오 상태에서 조절기를 위로 밀 거나 아래로 당겨 즐겨찾기 된 방송 국를 찾습니다.

+ 🗅 –:

 볼륨을 높이거나 낮추려면 버튼을 누르십시오.

## 기본 사용법

## 오디오

활성 상태인 오디오 소스 페이지를 표 시하려는 경우 오디오 아이콘을 터치합 니다. AM, FM, 미디어, 블루투스 및 USB의 소스를 사용 할 수 있습니다.

### 전화

전화 메인 페이지를 표시하려는 경우 전화 아이콘을 터치합니다.

블루투스 연결 시 전화 섹션의 블루투 스(인포테인먼트) 부분을 참고하시기 바랍니다.

## 설정

설정 아이콘을 터치하면 설정 메뉴가 열립니다. '설정'을 참조하십시오.

## 애플 카플레이

지원되는 장비를 연결하고 Apple CarPlay 아이콘을 터치하면 애플 카플 레이(장착시)가 작동합니다.

'애플 카플레이와 안드로이드 오토'를 참조하십시오.

### 안드로이드 오토

지원되는 장비를 연결하고 Android Auto 아이콘을 터치하면 안드로이드 오 토(장착시)가 작동합니다.

'애플 카플레이와 안드로이드 오토'를 참조하십시오.

### 앞좌석 온도 조절 시스템

온도 조절 시스템 아이콘을 터치하면, 앞좌석 온도 조절 시스템 페이지가 열 립니다.

'온도 조절 시스템'을 참조하십시오.

### 터치스크린

터치스크린이 활성화 되면 화면에 표시 되며, 비 활성화 되면 화면은 회색으로 표시됩니다. 기능을 터치하여 밝게 표 시할 수 있습니다.

## 단축 아이콘 모음

단축 아이콘 모음은 화면 하단에 있습 니다. 최대 3개의 앱을 표시할 수 있습 니다

## 손동작

인포테인먼트 시스템을 제어할 때 다음 과 같은 손동작을 사용할 수도 있습니 다.

## 누르기

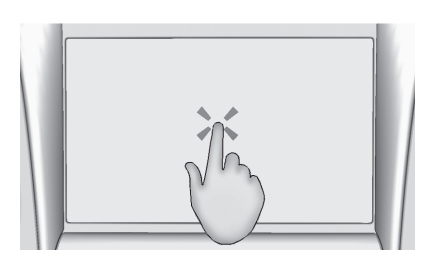

아이콘이나 옵션을 선택하거나 앱을 작 동 시킬 때 사용합니다.

### 길게 누르기

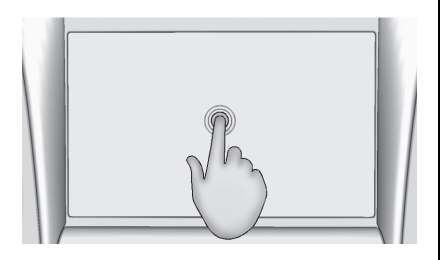

다른 동작을 시작하거나 앱을 이동시키 거나 앱을 삭제할 때 사용합니다. 홈페이지에서 앱을 이동시킬 때 사용합 니다. 앱을 끌 때는 앱을 누른 상태로 새 위치로 이동시켜야 합니다. 끌기는 상 하좌우로 가능합니다.

참고

끌기(드래그)

해당 기능은 차량이 주차되어 있을때 와 이동하지 않을 때만 사용할 수 있 는 기능입니다. 짧게 밀기

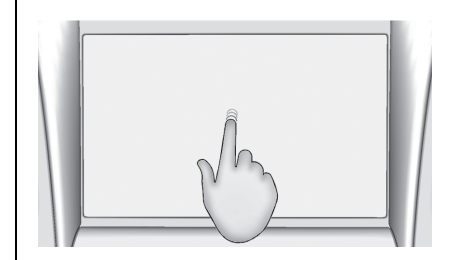

목록에서 어느 항목을 짧게 이동시킬 때 사용합니다. 선택한 항목을 누르고 위아래로 빠르게 이동시키십시오.

## 넘기기와 훑기(스와이프)

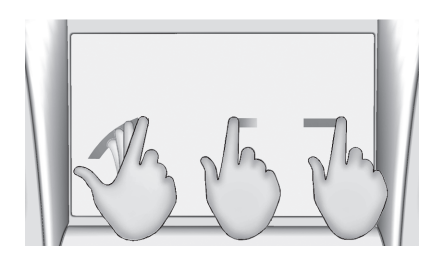

목록을 스크롤하거나 페이지를 바꿀 때 사용합니다. 화면에 손가락을 놓고 상 하나 좌우로 빠르게 이동시키십시오.

## 유광 표면, 차량 정보 화면, 라디오 화면의 클리닝

유광 표면이나 차량 정보 화면은 극세 사 헝겊으로 닦으십시오.

먼저 연질 브러시로 먼지를 제거하고 국세사 헝겊으로 가볍게 문질러 닦으십 시오. 윈도클리너나 솔벤트는 사용하지 마십시오. 극세사 헝겊은 정기적으로 순한 비누를 사용하여 손으로 세탁하십 시오. 표백제나 섬유 연화제는 사용하 지 마십시오. 세탁한 극세사 헝겊은 깨 끗이 행구고 바람으로 건조시키십시오. 라디오

## AM-FM 라디오

### 라디오 듣기

홈페이지에서 오디오 아이콘을 터치하 면 현재 오디오 소스 페이지가 열립니 다. 화면 좌측에서 가장 최근에 사용한 3개의 소스를 선택할 수 있습니다. 기타 아이콘을 선택하면 가용 소스의 목록이 나타납니다. 가용 소스에는 AM, FM, USB, Bluetooth 같은 것이 있습니다.

#### 인포테인먼트 시스템 사운드 메뉴

오디오 소스 메인 페이지에서 🚻을 터 치하면 다음 옵션이 나타납니다.

**이퀼라이저 :** 저음, 중간음, 고음을 조 절합니다.

페이드/밸런스: 조절 버튼을 터치하거 나 십자선을 누르거나 드래그합니다.

## 방송국 찾기 방송국 찾기

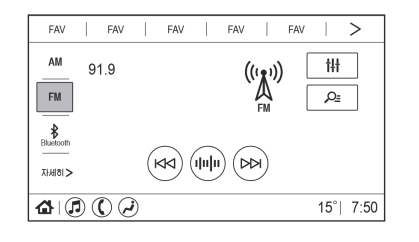

AM 화면, FM 화면에서 이전 가청 방송 국이나 다음 가청 방송국을 찾으려면 써 버튼이나 ₩ 버튼을 누릅니다. 사용 가능한 모든 방송국을 표시하려면 돋보기 아이콘을 터치합니다. 목록을 스크롤하여 모든 방송국을 위 아래로 탐색한 후 청취하고자 하는 방송국을 터치합니다. ☆를 터치하면 방송국이 즐겨찾기로 저장됩니다. 일부 사양은

AM 화면, FM 화면에서 비미 을 터치하면 직접 채널 입력 화면이 열리고 키패드 가 나타납니다. 버튼이나 버튼을 사용 하여 주파수를 위아래로 검색할 수 있 습니다.

키패드를 사용하여 방송국을 직접 입력 할 수도 있습니다. 방송국을 입력하면 화면 우측에 해당 방송국에 대한 정보 가 표시됩니다. 라디오를 유효한 새 주 파수에 맞출 때마다 정보가 업데이트됩 니다.

키보드로 유효하지 않은 주파수를 입력 하면 해당 주파수가 회색 처리되고 유 효한 주파수를 입력하면 해당 주파수에 소수점이 자동으로 표시됩니다.

입력한 숫자를 하나씩 삭제하려면 ◀ጃ를 짧게 터치합니다. 입력한 숫자를 모두 삭제하려면 ◀ጃ를 길게 터치합니 다.

유효한 AM/FM 방송국이 자동으로 새 주파수에 맞추어지지만 직접 찾기 화면 이 닫히지는 않습니다.

직접 채널 입력 화면 우측의 튜닝 화살 표를 터치할 때마다 목록에 나오는 방 송국이 하나씩 맞추어집니다. 튜닝 화 살표를 터치하고 있으면 방송국이 빨리 지나갑니다.

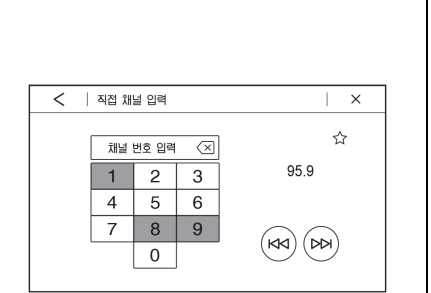

방송국 업데이트를 눌러 해당 지역의

청취 가능한 방송국을 업데이트 할 수

있습니다.

방송 주파수 직접 찾기

방송국 즐겨찾기에 저장하기

즐겨찾기 방송국은 화면 상단에 표시됩 니다.

AM, FM 방송국: 현재의 방송국/채널 을 즐겨찾기에 저장하려면 방송국 찾기 화면에서 FAV 설정 버튼을 길게 터치 하거나 방송 주파수 직접 찾기 화면에 서 ☆ 버튼을 터치 합니다. 저장한 방송 국/채널을 터치하면 해당 방송국/채널 이 불러집니다.

## 참고

표시되는 즐겨찾기의 갯수는 기본 설 정에 의해 자동 조정되지만, 오디오 즐겨찾기 페이지 설정에서 수동으로 조정할 수 있습니다.

## 라디오 수신

라디오에 전파 간섭이나 잡음이 있을 때는 액세서리 전원 소켓에서 전자 장 비를 분리하십시오.

## FΜ

FM 신호의 도달 거리는 16~65km입니 다. 라디오에 전파 간섭을 줄이는 전자 회로가 내장되어 있기는 하지만 큰 건 물이나 언덕이 있으면 잡음이 생겨 사 운드가 나빠질 수 있습니다.

## AM

대다수 AM 방송국의 서비스 범위는 FM 방송국의 서비스 범위보다 넓습니 다(야간에는 특히 넓음). 서비스 범위가 넓으면 복수의 방송국 전파가 서로 간 섭을 일으킬 수 있습니다. 폭풍이나 송 전선 같은 것이 라디오 수신을 방해해 도 잡음이 생길 수 있는데 이런 경우에 는 라디오의 고음역을 낮추어 보십시

오.

## 참고

산악지역, 터널 및 지하 주차장 등과 같은 주파수가 약한 난청지역에서는 라디오 수신율이 떨어질 수 있으나, 이는 라디오 및 안테나 고장이 아니 오니 난청지역 통과 후 수신율을 다 시 확인하십시오.

### 참고

라디오 주파수 환경이 악화될 경우 잡음을 줄이기 위해 라디오 볼륨이 자동으로 조절될 수도 있습니다.

## 휴대폰

전화 발신이나 수신, 충전 또는 단순히 켜 놓는 것과 같은 휴대폰의 사용도 라 디오 정전기 간섭을 일으킬 수도 있습 니다. 이런 경우 휴대폰의 연결을 해제 하거나 끄십시오.

| 오디오 플레이어                                                                                                    | USB 포트                                                                                                    |  |
|----------------------------------------------------------------------------------------------------|----------------------------------------------------------------------------------------------------|--|
| 신뢰성 없는 미디어 장비 피하<br>기                                                                                               | USB 장비에 저장된 오디오를 들을 수<br>있습니다.                                                                                                    |  |
| USB. 모바일 장비 등의 미디어 장비를                                                                                              | USB의 플레이                                                                                                    |  |
| 사용할 때는 소스를 고려하십시오. 신                                                                                                | USB는 USB 포트에 연결할 수 있습니                                                                                                    |  |
| 뢰성 없는 미니어 상비에는 시스템의<br>작동이나 성능에 나쁜 영향을 미칠 수<br>있는 파일이 들어 있을 수 있습니다. 콘<br>텐츠나 출처를 신뢰할 수 없는 미디어<br>장비를 사용하는 것은 피하십시오. | USB 포트는 다음 확장자를 갖는 오디<br>오 파일을 지원합니다.<br>• MP3<br>• MP4<br>• M4A<br>• M4B                                                                                                    |  |
|                                                                                                    | • AAC                                                                                                    |  |
|                                                                                                    | • 3GP<br>• WAV                                                                                                    |  |
|                                                                                                    | 오디오 플레이어<br>신뢰성 없는 미디어 장비 피하<br>기<br>USB, 모바일 장비 등의 미디어 장비를<br>사용할 때는 소스를 고려하십시오. 신<br>뢰성 없는 미디어 장비에는 시스템의<br>작동이나 성능에 나쁜 영향을 미칠 수<br>있는 파일이 들어 있을 수 있습니다. 콘<br>텐츠나 출처를 신뢰할 수 없는 미디어<br>장비를 사용하는 것은 피하십시오. |  |

| 시스템에 연결한 USB MP3 플레이어와 니다.                                                                                                    | 버튼을 놓으면 정상적인 속도                                                                                                    | 'AM-FM 라디오'에 나오는 '인포테인먼                                                                                                    |
|----------------------------------------------------------------------------------------------------|----------------------------------------------------------------------------------------------------|----------------------------------------------------------------------------------------------------|
| USB는 USB 대용량 저장 등급(USB 로 플                                                                                                    | 레이가 재개됩니다.                                                                                                    | 트 시스템 사운드 메뉴'를 참조하십시                                                                                                    |
| MSC) 규격에 부합해야 합니다. 경과                                                                                                    | 시간이 표시됩니다.                                                                                                    | 오.                                                                                                    |
| USB 플레이하기       버(다음연)         1. USB를 연결합니다.       • 다음         2. 홈페이지에서 오디오 아이콘을 터치       • 비트를         값 자세히> 아이콘을 터치하고 USB       · 비트를         장비를 선택합니다.       · 도움         USB를 플레이할 때는 다음 기능을 사용할 수 있습니다.       · (랜덤 등)         > (플레이): 현재 미디어 소스를 플레이히       ···································· | 앞으로 빨리 가기)<br>트랙으로 가려면 터치합니다.<br>을 누르고 있으면 앞으로 빨리<br>다. 버튼을 놓으면 정상적인 속<br>플레이가 재개됩니다. 경과 시<br>표시됩니다.<br>플레이): 음악을 랜덤 순서로<br>라려면 터치합니다. | <ul> <li>USB 찾아보기 메뉴</li> <li>USB 연결 장치 터치 후, 메인 메뉴에서 돋보기 아이콘을 터치합니다.</li> <li>앨범 목록을 터치하면, 위쪽 화살표와 아래쪽 화살표 및 ㄱ-ㅎ가 왼쪽에 나타 납니다.</li> <li>위쪽 화살표와 아래쪽 화살표를 터치하여 납니다.</li> <li>위쪽 화살표와 아래로 이동하여 검색 할 수 있습니다.</li> <li>ㄱ-ㅎ을 터치하여 초성으로도 검색함려 면 글자 선택 목록에서 우측 하단 지구 본 모양을 터치하여 A-Z 검색으로 변경 하십시오.</li> <li>찾아보기를 터치하면 다음 항목이 표시 됩니다.</li> </ul> |

テトー

참고

| 8 V                   |
|-----------------------|
| USB 장치안에 해당 목록의 내용이   |
| 없으면 알 수 없는 앨범, 작곡자 또는 |
| 아티스트 등이 나오지 않을 수도 있   |
| 습니다.                  |
|                       |

해당 차량의 오디오가 지원하지 않는 특정 음악 포맷 형식에서는 음악 제 목 글자가 정확히 표현되지 않을 수 도 있습니다.

재생목록: 1. USB의 재생목록을 보려는 경우에 터치합니다. 2. 재생목록을 선택하면 재생목록에 있는 모든 곡의 목록이 표시됩니다. 3. 목록에서 곡을 누르면 재생을 시작 합니다. 지원되는 재생목록 확장자는 M3U와 PLS입니다. 아티스트: 1. USB의 아티스트 목록을 보려는 경 우에 터치합니다. 2. 아티스트 이름을 누르면 아티스트 의 앨범 전체 목록을 보여줍니다. 3. 곡을 선택하려면 모든 노래를 누르 거나 앨범을 누른 후 목록 에서 곡 을 선택합니다.

노래:

- 1. USB에 있는 모든 노래의 목록을 보 려는 경우에 터치합니다.
- 재생을 시작하려면 목록에서 노래 를 터치하십시오.

#### 앨범:

- 1. USB의 앨범을 보려는 경우에 터치 합니다.
- 2. 앨범을 터치하면 앨범에 있는 모든 곡의 목록이 표시됩니다.
- 목록에서 곡을 누르면 재생을 시작 합니다.

| <          | 노래         |             | × |
|------------|------------|-------------|---|
| $\bigcirc$ | Song Title | <b>(</b> 1) | ☆ |
| $\odot$    | Song Title |             | ☆ |
| 7.8        | Song Title |             | ☆ |
| $\odot$    | Song Title |             | ☆ |

곡, 앨범, 아티스트 또는 기타 유형의 미 디어의 목록이 표시되면, 수직 키패드 가 목록 한쪽에 나타나고 스크롤바가 다른 쪽에 나타납니다. 수직 키패드를 사용할 때, 원하는 이름의 시작 문자를 터치하면 해당 문자의 줌 버블이 표시 됩니다. 손가락을 인포테인먼트 화면에 서 떼면 좀 버블이 사라집니다.

스크롤 바를 터치하여 목록을 위아래로 옮길 수 있습니다.

| 작곡가:                                                                                                    |
|----------------------------------------------------------------------------------------------------|
| 1. USB의 작곡가을 보려는 경우에 터<br>치합니다.                                                                                                    |
| <ol> <li>작곡가를 누르면 해당 작곡가의 앨<br/>범 목록이 표시됩니다.</li> </ol>                                                                                    |
| <ol> <li>앨범을 터치하면 노래 목록을 보여<br/>줍니다.</li> </ol>                                                                                            |
| <ol> <li>목록에서 곡을 누르면 재생을 시작<br/>합니다.</li> </ol>                                                                                            |
| <ul> <li>폴더:</li> <li>1. USB의 디렉토리를 보려는 경우에 터치합니다.</li> <li>2. 폴더를 터치하면 모든 파일의 목록 을 보여줍니다.</li> <li>3. 목록에서 파일을 누르면 재생을 시 작합니다.</li> </ul> |
|                                                                                                    |

## 팟캐스트:

- 1. 연결된 Apple 장치에서 팟캐스트를 보려는 경우에 터치합니다.
- 2. 팟캐스트를 터치합니다.
- 3. 에피소드를 터치하면 재생을 시작 합니다.

## 오디오북:

- 1. Apple 장치에서 오디오북을 보려는 경우에 터치합니다.
- 2. 오디오북을 목록에서 터치합니다.

챕터를 터치하면 재생을 시작합니다.

파일 시스템과 명칭 USB가 지원하는 파일 시스템은 다음과 같습니다. • FAT16 • FAT32 • NTFS • HFS+ 음악명, 음악가명, 앨범명, 장르명은 파 일의 음악 정보에서 가져오며 이들이 존재하는 경우에만 표시됩니다. 음악

정보가 없으면 파일명이 트랙명으로 표

시됩니다.

기로 저장하려면 해당 재생목록 옆의 ☆를 터치합니다. 즐겨찾기한 재생목 록을 불러오려면 저장된 FAV를 터치합 니다. 재생목록에서 첫 번째 노래가 재 생되기 시작합니다.

옵션 중 하나를 터치합니다.

즐겨찾는 미디어 저장하기/불러오

미디어 즐겨찾기를 저장하려면 돋보기

아이콘을 눌러 미디어 유형 목록이 표

즐겨찾기를 저장하려면 다음 찾아보기

재생목록: 하나의 재생목록을 즐겨찾

וכ

시되도록 합니다.

아티스트: 한 아티스트를 즐겨 찾기로 저장하려면 해당 아티스트 옆의 ☆를 터치합니다. 즐겨찾기한 아티스트를 불 러오려면 저장된 FAV를 터치합니다. 아티스트 목록의 첫 번째 곡이 재생되 기 시작합니다. 노래: 한 곡을 즐겨 찾기로 저장하려면 해당 곡 옆의 H를 터치합니다. 즐겨찾 기한 곡을 불러오려면 저장된 FAV를 터치합니다.

앨범 : 한 앨범을 즐겨 찾기로 저장하려 면 해당 앨범 옆의 ☆를 터치합니다.

즐겨찾기한 앨범을 불러오려면 저장된 FAV를 터치합니다. 앨범 목록의 첫 번 째 곡이 재생되기 시작합니다.

장르: 한 장르를 즐겨 찾기로 저장하려 면 해당 장르 옆의 ☆를 터치합니다. 즐 겨찾기한 장르를 불러오려면 저장된 FAV를 터치합니다. 장르의 첫 번째 곡 이 재생되기 시작합니다.

**팟캐스트:** 한 개의 팟캐스트를 즐겨찾 기로 저장하려면 해당 팟캐스트 옆의 ☆를 터치합니다. 즐겨찾기한 팟캐스 트를 불러오려면 저장된 FAV를 누릅니 다. 팟캐스트가 재생되기 시작합니다. 오디오북: 한 개의 오디오북을 즐겨찾 기로 저장하려면 해당 오디오북 옆의 ☆를 터치합니다. 즐겨찾기한 오디오 북을 불러오려면 저장된 FAV를 터치합 니다. 오디오북에서 첫 번째 챕터가 재 생되기 시작합니다.

## 미디어 플레이와 음소거

스티어링휠의 ▷/ ☎을 누르면 USB의 플레이가 멈춥니다. 스티어링휠의 음소 거 버튼을 다시 누르면 USB의 플레이 가 재개됩니다. 플레이가 멈추었을 때 소스를 바꾸면 플레이가 재개되고 음소 거가 취소됩니다.

## 블루투스 오디오

시스템에서 페어링된 블루투스 장비의 음악을 플레이할 수 있습니다. 장비를 페어링하는 방법은 '블루투스(휴대폰의 페어링과 사용)'를 참조하십시오.

볼륨 조절이나 음악 선택에는 인포테인 먼트 컨트롤을 사용할 수도 있고 모바 일 장비 컨트롤을 사용할 수도 있습니 다. 블루투스 오디오를 선택했을 때 사 운드가 나오지 않으면 모바일 장비와 인포테인먼트 시스템 모두의 볼륨 세팅 을 점검하십시오.

화면 좌측의 최근 소스 목록에서 블루 투스 아이콘을 터치하거나, 기타 아이 콘을 터치하고 블루투스 장비를 선택하 면 음악이 플레이됩니다.

#### 블루투스를 통해 음악 플레이하기

1. 장비를 켜고 이를 페어링합니다.

 페어링이 완료되면 홈페이지에서 오 디오 아이콘을 터치하고 블루투스 아이콘을 터치합니다.

#### 블루투스 사운드 메뉴

'AM-FM 라디오'에 나오는 '인포테인먼 트 시스템 사운드 메뉴'를 참조하십시 오.

#### 블루투스 장비의 관리

홈페이지에서 다음과 같이 합니다.

- 1. 오디오 아이콘을 터치합니다.
- 2. 자세히>를 터치합니다.
- 3. 블루투스 아이콘을 터치합니다.
- 장비를 추가하거나 삭제하려면 장 치를 터치합니다.

블루투스를 선택하면 연결된 장비의 오 디오 플레이어가 플레이를 시작하지 못 할 수 있습니다. 차가 정지해 있을 때는 모바일 장비로 플레이를 시작하십시오.

장비마다 오디오의 플레이가 서로 다르 게 시작됩니다. 블루투스를 소스로 선 택하면 화면에 시스템이 일시 정지된 것으로 나타날 수 있습니다. 장비의 재 생을 누르거나 화면의▷을 터치하면 플 레이가 시작됩니다.

#### 참고

일정 시간이 지나도 음성이 들리지 않으면 기존 오디오 플레이 상태로 돌아갑니다.

일부 스마트폰은 블루투스 음악 정보 를 라디오에 보내 디스플레이에 표시 되도록 지원합니다. 디스플레이 표시 가 가능하면 이를 확인하여 화면에 보여줍니다.

### 블루투스 음성 인식

스티어링 휠 버튼의 《기ⓒ 버튼을 1초 이 상 길게 눌러 블루투스 음성인식 또는 Siri를 실행합니다.

### 참고

Apple CarPlay 또는 Android Auto와 같은 휴대폰 프로젝션 세션을 실행하 는 경우 블루투스 음성 인식을 사용 할 수 없습니다.

# 전화

## 블루투스(개요)

블루투스 시스템은 다양한 모바일 장비 와 상호 작용하여 다음을 가능하게 합 니다.

- 핸즈프리 모드로 전화 걸기/ 걸기
- 모바일 장비의 전화번호부나 연락 처 목록을 차와 공유하기

운전자의 주의력이 분산되는 것을 방지 하기 위해 운전을 시작하기 전에 차를 주차하고 다음과 같이 하십시오.

- 모바일 장비의 기능을 잘 알아 놓으 십시오. 전화 번호부와 연락처 목록 을 보기 쉽게 정리하고 중복되는 정 보와 사용하지 않는 정보를 삭제하 십시오. 단축 다이얼 기능이나 바로 가기 기능을 사용할 전화 번호를 저 장해 놓으십시오.
- 인포테인먼트 시스템의 컨트롤과 사용 방법을 알아 놓으십시오.

모바일 장비를 차와 페어링하십시
 오. 시스템이 모든 모바일 장비를
 지원하는 것은 아닙니다. 본 단원
 뒤에 나오는' 페어링'을 참조하십시
 오.

블루투스 시스템이 있는 차는 핸즈프리 기능이 있는 블루투스 모바일 장비로 전화를 걸고 받을 수 있습니다. 블루투 스 시스템은 인포테인먼트 시스템과 음 성 인식 시스템으로 제어합니다. 블루 투스 시스템은 시동 스위치가 ON 위치 나 ACC/ACCESSORY 위치에 있을 때 사용할 수 있습니다.

블루투스 시스템의 작동 거리는 9.1m 입니다. 모든 모바일 장비가 모든 기능 을 지원하는 것은 아니며 모든 모바일 장비가 블루투스 시스템을 지원하는 것 도 아닙니다

#### 컨트롤

블루투스 시스템은 인포테인먼트 시스 템과 스티어링휠에 있는 컨트롤로 제어 합니다.

### 스티어링휠 컨트롤

♂1☆: 걸려온 전화를 받으려면 짧게 누릅니다. 연결된 블루투스 모바일 장 비에 음성 인식 시스템을 사용하려면 길게 누릅니다.

▶ / 조: 통화를 끝내거나, 전화를 거부 하거나, 동작을 취소하려면 누릅니다. 전화를 사용하지 않을 때 는 인포테인 먼트 시스템의 사운드를 멈추거나 살리 는 데 사용합니다.

## 인포테인먼트 시스템 컨트롤

인포테인먼트 컨트롤로 메뉴 시스템을 검색하는 방법은 '시스템의 사용'을 참 조하십시오.

## 오디오 시스템

블루투스 모바일 장비를 사용할 때는 앞좌석 오디오 스피커에서 말소리가 나 옵니다(오디오 소리는 멈춤). 모바일 장 비의 통화 볼륨은 스티어링휠이나 센터 스택의 볼륨 컨트롤을 사용하여 조절할 수 있습니다. 조절한 볼륨은 다음에 통 화할 때도 적용됩니다. 볼륨을 특정 레 벨 밑으로 낮출 수는 없습니다.

## 블루투스 (휴대폰의 페어링 사용)

## 페어링

차에서 블루투스 모바일 장비를 사용하 려면 해당 장비를 블루투스 시스템과 페어링하고 차에 연결해야 합니다. 블 루투스 모바일 장비를 페어링하기 전에 해당 장비의 사용 설명서에 나오는 블 루투스 기능을 읽어보십시오.

## 페어링 정보

- 차에 연결된 모바일 장비가 없으면 인포테인먼트 화면의 전화 메인 페 이지에 연결된 폰 없음이 표시됩니 다. 휴대폰을 연결하려면 본 옵션을 터치합니다. 화면 우상단의 휴대폰 탭을 터치하고 휴대폰 추가를 터치 하여 휴대폰을 연결할 수도 있습니 다.
- 음악 플레이 기능이 있는 블루투스 스마트폰은 스마트폰 겸 음악 플레 이어로 페어링할 수 있습니다.

- 블루투스 시스템에 최대 **10**개의 장 비를 페어링할 수 있습니다.
- 차가 움직이면 페어링이 중단됩니 다.
- 휴대폰의 페어링 정보를 변경하거 나 휴대폰을 시스템에서 삭제하지 않은 한 페어링은 한 번만 필요합니 다.
- 시스템의 작동 범위 내에 복수의 휴 대폰(페어링 된 것)이 있으면우선 연결로 설정된 휴대폰이 연결됩니다. 우선 연결 없으면 마지막 사용 된 휴대폰이 연결됩니다. 다른 휴대 폰에 연결하려면 본 단원 뒤에 나오 는 '다른 휴대폰에 연결하기'를 참조 하십시오.

### 휴대폰 페어링하기

- 1. 휴대폰의 블루투스 기능을 켭니다.
- 홈페이지에서 전화 아이콘을 터치 하거나 화면 하단 근처의 바로가기 트레이에 있는 전화 아이콘을 터치 합니다.
- 3. 휴대폰 연결 위 + 아이콘을 터치합 니다.
- 4. 전화 추가를 터치합니다.
- 5. 휴대폰의 블루투스 설정 목록에서 인포테인먼트 화면으로 전송된 차 량 명칭을 터치합니다.
- 6. 휴대폰의 지시에 따라 인포테인먼 트 화면에 표시된 6자리 PIN 코드를 확인하고 Pair를 터치합니다. 성공 적인 페어링을 위해서는 휴대폰과 인포테인먼트 화면의 PIN 코드를 확인해 주어야 합니다.

- 7. 휴대폰에서 페어링 절차를 시작합 니다. 자세한 페어링 절차는 휴대폰 사용 설명서를 참조하십시오. 페어 링이 완료되면 연결됨 밑에 해당 휴 대폰이 표시됩니다.
- 휴대폰에 차량 명칭이 표시되지 않
   을 때는 다음 방법으로 페어링 절차
   를 다시 시작할 수 있습니다.
  - 휴대폰을 껐다 켭니다.
  - 인포테인먼트 화면의 전화 메뉴 로 돌아가서 페어링 절차를 다 시 시작합니다.
  - 휴대폰을 리셋합니다. 이 방법
     은 제일 나중에 사용하십시오.
- 다른 휴대폰을 페어링하려면 1~8단 계를 반복합니다.

#### 우선 연결 휴대폰

시스템의 작동 범위 내에 복수의 휴대 폰(페어링된 것)이 있으면 우선 연결로 설정된 휴대폰이 연결됩니다. 하나의 휴대폰을 먼저 연결하는 휴대폰으로 설 정하려면 다음과 같이 합니다.

1. 휴대폰을 켭니다.

- 2. 설정 아이콘을 터치하고 System을 터치합니다.
- 페어링되고 연결된 모든 휴대폰과 모바일 장비에 접근하기 위해 휴대 폰를 터치합니다.

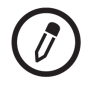

 휴대폰 우측의 위와 같은 아이콘을 터치하여 휴대폰에 설정 메뉴를 엽 니다.

5. 우선 연결 전화을 터치합니다.

휴대폰과 모바일 장비는 추가, 제거, 연 연결된 휴대폰 분리하기 페어링된 휴대폰 삭제하기 결, 분리가 가능합니다. 휴대폰이나 모 1. 홈페이지에서 전화 아이콘을 터치 1. 홈페이지에서 전화 아이콘을 터치 바일 장비의 추가나 관리를 요청할 때 합니다 하거나 화면 하단 근처의 바로가기 마다 하위 메뉴가 표시됩니다. 트레이에 있는 전화 아이콘을 터치 2. 휴대폰을 터치합니다. 2차 휴대폰을 발신과 수신 모두에 사용 합니다. 하려면 휴대폰 목록에서 해당 휴대폰을 2 휴대폰을 터치합니다 터치합니다. 발신과 수신 모두가 가능 해지면 연락처 목록과 최근 전화 목록 에서 전화번호를 선택하여 전화를 걸 수 있습니다. 페어링/연결된 모든 휴대폰 보기 3. 연결된 휴대폰/모바일 장비 옆의 위 1. 홈페이지에서 전화 아이콘을 터치 와 같은 아이콘을 터치하여 해당 휴 하거나 화면 하단 근처의 바로가기 대폰/모바일 장비의 정보 화면을 불 3. 연결된 휴대폰/모바일 장비 옆의 위 트레이에 있는 전화 아이콘을 터치 러옵니다. 와 같은 아이콘을 터치하여 해당 휴 합니다. 대폰/모바일 장비의 정보 화면을 불 4. 연결 끊기를 터치합니다. 2 휴대폰을 터치합니다 러옵니다. 5. 분리된 휴대폰이 '연결 안됨' 리스트 4. 휴대폰 자동 연결 취소를 터치합니 로 이동됩니다. 다. 5. 한번 더 휴대폰 자동 연결 취소를 터치하면 해당 휴대폰은 더이상 자 동으로 연결되지 않습니다.

| 일정 시간이 지나도록 터치하지 않<br>으면 원래 화면으로 돌아옵니다.<br>다른 휴대폰에 연결하려면 해당 휴대폰<br>이 차에 있고 블루투스 시스템에 페어<br>링되어 있어야 합니다.<br>1. 홈페이지에서 전화 아이콘을 터치<br>하거나 화면 하단 근처의 바로가기<br>트레이에 있는 전화 아이콘을 터치<br>합니다.<br>2. 휴대폰을 터치합니다.<br>3. 연결되지 않은 휴대폰 목록에서 연<br>결할 휴대폰을 선택합니다. | <ul> <li>핸드셋 모드와 핸즈프리 모드 사이에서 전환하기</li> <li>다음과 같이 합니다.</li> <li>핸즈프리 모드로 통화하고 있을 때 휴대폰을 터치하면 핸드셋 모드로 전환됩니다.</li> <li>핸드셋 모드로 통화하고 있을 때 휴대폰을 터치하면 핸즈프리 모드로 전환됩니다.</li> <li>핸드셋 모드로 통화하고 있을 때 휴대폰을 터치하면 핸즈프리 모드로 전환됩니다.</li> <li>연락처 메뉴와 최근 통화 목록 메뉴 실환됩니다.</li> <li>연락처 메뉴와 최근 통화 목록 메뉴 이환됩니다.</li> <li>현락처로 전화를 길수 있습니다. 휴대폰을 설정하고 사용하는 방법을 잘 알아 놓으십시오. 휴대폰이 전화번호부 기능을 지원하는 방법을 잘 알아 놓으십시오. 휴대폰이 전화번호부 기능을 지원하는지 확인하십시오</li> </ul> | <ol> <li>전화 아이콘을 터치합니다.</li> <li>연락처를 터치합니다.</li> <li>연락처 목록은 첫 번째 글자로 검색<br/>할 수 있습니다. 연락처 목록을 스<br/>크롤하려면 인포테인먼트 화면에<br/>서 ㄱ-ㅎ을 터치합니다.<br/>전화를 걸 이름을 터치합니다.</li> <li>다이얼할 전화번호를 선택합니다.</li> <li>다이얼할 전화번호를 선택합니다.</li> <li>최근 통화 목록 메뉴를 사용하여 전화<br/>걸기</li> <li>홈페이지에서 전화 아이콘을 터치<br/>합니다.</li> <li>최근 통화 목록을 터치합니다.</li> <li>조화를 걸 이름이나 전화 번호를 선<br/>택합니다.</li> </ol> |
|----------------------------------------------------------------------------------------------------|----------------------------------------------------------------------------------------------------|----------------------------------------------------------------------------------------------------|
|                                                                                                    | 연락처 메뉴는 휴대폰의 전화번호부에<br>접속하는 데 사용합니다.<br>최근 통화 목록 메뉴는 휴대폰의 최근<br>전화 목록에 접속하는 데 사용합니다.<br>연락처 메뉴를 사용하여 전화 걸기                                                                                                    |                                                                                                    |

키패드를 사용하여 전화 걸기 다음과 같이 합니다. 1. 홈페이지에서 전화 아이콘을 터치 합니다. 2. 키패드를 터치하고 전화번호를 입 력합니다. 3. 🗞 버튼을 터치하면 입력한 전화번 호가 다이얼 됩니다. 키패드를 사용하여 연락처 검색하 וכ 다음과 같이 합니다. 1. 홈페이지에서 전화 아이콘을 터치 합니다. 2. 키패드를 터치하고 키패드의 숫자 키로 전화번호나 연락처 이름의 일 부를 입력하여 검색을 시작합니다. 화면 우측에 검색 결과가 표시됩니 다. 전화를 걸 전화번호/연락처 이 름을 선택합니다.

| 전화 받기/거부하기                                |
|-------------------------------------------|
| 전화가 걸려오면 인포테인먼트 시스템                       |
| 의 소리가 멈                                   |
| 추고 벨이 울립니다.                               |
| 전화 받기                                     |
| 걸려온 전화는 다음 <b>2</b> 가지 방법으로 받<br>을 수 있습니다 |
| • 스티어링휲이 $\mathscr{P}$ / 🔊 버트읔 누릅니        |
| 다.                                        |
| • 인포테인먼트 화면에서 스위치를                        |
| 터치합니다.                                    |
| 전화 거부하기                                   |
| 걸려온 전화는 다음 <b>2</b> 가지 방법으로 거             |
| 부할 수 있습니다.                                |
| • 스티어링휠의 ▷/ ☎ 버튼을 누릅니                     |
| 다.                                        |
| • 인포테인먼트 화면에서 스위치를                        |
| 터치합니다.                                    |
|                                           |
|                                           |

통화 대기

통화 대기 기능은 블루투스 휴대폰에 해당 기능이 있고 무선 서비스 사업자 가 이를 지원해야 사용할 수 있습니다.

### 전화 받기

대기중인 전화는 다음 **2**가지 방법으로 받을 수 있습니다.

- 스티어링휠의 & / 1½ 버튼을 누릅니 다.
- 인포테인먼트 화면에서 스위치를 터치합니다.

#### 전화 거부하기

대기중인 전화는 다음 2가지 방법으로 거부할 수 있습니다.

- 스티어링휠의 ▷/ ☞ 버튼을 누릅니 다.
- 인포테인먼트 화면에서 스위치를 터치합니다.

## 전화 끊기

- 스티어링휠의 ▷/ ☞ 버튼을 누릅니 다.
- 전화 옆의 🗞 버튼을 터치합니다.

## 애플 카플레이와 안드로이드 오 토

지원되는 스마트폰을 통해 애플 카플레 이와 안드로이드 오토를 사용할 수 있 습니다(해당시). 애플 카플레이와 안드 로이드 오토를 사용할 수 있을 때는 인 포테인먼트 화면의 홈페이지에 Android Auto 아이콘과 Apple CarPlay 아이콘이 나타납니다.

## 애플 카플레이와 안드로이드 오토 사용 하기

 구글 플레이 스토어에서 스마트폰 으로 안드로이드 오토 앱을 다운로 드합니다. 애플 카플레이는 앱을 필 요로 하지 않습니다.

- 2. 모바일 장비용 USB 케이블을 사용 하여 안드로이드 스마트폰이나 애 플 iPhone을 데이터용 USB 포트에 연결합니다. 최상의 성능을 위해서 는 해당 장비용으로 공장에서 제공 한 USB 케이블을 사용하는 것이 권 장됩니다. 시판 USB 케이블이나 타 회사의 USB 케이블은 정상적으로 작동하지 않을 수 있습니다.
- 3. 애플 카플레이나 안드로이드 오토 를 작동시키기 위해 스마트폰을 처 음 연결하면 'Device Projection Privacy Consent(장비용 개인정보 사용 동의)'라는 메시지가 나타납니 다.
  - 애플 카플레이나 안드로이드 오 토를 작동시키려면 Continue를 선택합니다.
  - 차량 설정 메뉴에서 애플 카플 레이 기능과 안드로이드 오토 기능을 제거하려면 Disable을 선택합니다. 다른 기능은 계속 작동합니다.

스마트폰의 종류에 따라 홈페이지에 Android Auto 아이콘과 Apple CarPlay 아이콘이 나타납니다. 스마트폰을 USB 포트에 연결하면 애플 카플레이나 안드 로이드 오토가 자동으로 작동할 수 있 습니다.

자동으로 작동하지 않으면 홈페이지에 서 Apple CarPlay 아이콘이나 Android Auto 아이콘을 터치하십시오.

홈페이지로 돌아가려면 센터 스택의 **쇼** 버튼을 누릅니다.

안드로이드 오토는 구글이 제공하는 것 으로 구글이 정한 약관과 개인정보 보 호 정책이 적용됩니다. 애플 카플레이 는 애플이 제공하는 것으로 애플이 정 한 약관과 개인정보 보호 정책이 적용 됩니다. 이들의 사용에는 데이터 플랜 요금이 적용됩니다. 안드로이드 오토의 지원에 대해서는 https://support.google.com/androidaut o를 참조하십시오. 애플 카플레이의 지 원에 대해서는 www.apple.com/ios/ carplay/를 참조하십시오. 애플이나 구 글은 아무때나 자사 앱의 제공 방식을 바꾸거나 제공을 보류할 수 있습니다. Android Auto, Android, Google, Google Play는 Google Inc.의 상표이고 Apple CarPlay는 Apple Inc.의 상표입니다.

애플 카플레이나 안드로이드 오토에서 나오려면 센터 스택의 쇼 버튼을 짧게 누릅니다. 애플 카플레이나 안드로이드 오토로 다시 들어가려면 센터 스택의 쇼 버튼을 길게 누릅니다.

애플 카플레이와 안드로이드 오토는 정 보 시스템에 서 끌 수 있습니다. 메인 화 면에서 설정 아이콘을 터치한 후 화면 상단의 앱 탭을 터치하십시오. 애플 카 플레이나 안드로이드 오토를 끌 때는 On/Off 토글을 사용합니다.

# 설정

설정 메뉴는 시스템, 앱, 차량, 세가지 범주로 나뉩니다. 원하는 범주를 선택 하려면 해당 범주를 터치합니다.

### 개인화 메뉴에 접속하기

- 인포테인먼트 화면의 홈페이지에 서 설정 아이콘을 터치합니다.
- 2. 원하는 범주를 터치하여 옵션 목록 을 불러옵니다.
- 3. 원하는 세팅을 터치합니다.
- 4. 특정 기능을 켜거나 끄려면, O 버튼 이나 I 버튼을 터치합니다.
- 5. 설정 메뉴의 최상위 레벨로 가려면× 버튼을 터치합니다.

## 시스템

설정 메뉴에는 다음 옵션이 들어 있습 니다.

## 날짜 및 시간

다음 기능을 사용하여 시계를 설정합니 다.

- 시간 설정: 인포테인먼트 화면에 나오는 옵션을 사용하여 시간을 수 동으로 설정하려면 터치합니다.
- 날짜 설정 : 인포테인먼트 화면에 나오는 옵션을 사용하여 일자를 수 동으로 설정하려면 터치합니다.
- 24시간 형식 사용: 24시간 형식 설 정은 시간표시를 24시간 형식으로 변경합니다.

**언어** 인포테인먼트 화면에 사용되는 언어를 설정합니다.

음성 인식 시스템이나 오디오 피드백에 사용되는 언어가 인포테인먼트 화면에 사용될 수도 있습니다. 언어를 터치하 고 원하는 언어를 선택하십시오.

### 휴대폰

다른 휴대폰/모바일 장비를 연결하거나 하나의 휴대폰/모바일 장비를 분리하거 나 하나의 휴대폰/모바일 장비를 삭제 하려면 터치합니다.

### 디스플레이

본 옵션을 터치하면 다음 하위 옵션이 표시됩니다.

- 터치스크린 보정: 시스템의 안내에 따라 인포테인먼트 화면을 보정하 려면 터치합니다.
- 디스플레이 끄기: 화면을 끄려면 터치합니다. 인포테인먼트 화면의 아무 곳이나 터치하거나 센터 스택 의 인포테인먼트 컨트롤을 누르면 화면이 켜집니다.

## 사운드

본 옵션을 터치하면 다음 하위 옵션이 표시됩니다.

- 최대 시작 볼륨: 시동을 걸었을 때 의 인포테인먼트 시스템 최대 볼륨 을 설정합니다. 인포테인먼트 화면 의 컨트롤을 터치하여 최대 볼륨을 높이거나 낮춥니다.
- 스크린 터치음 설정 : 인포테인먼트 화면이나 라디오 컨트롤을 터치할 때 사운드가 나오도록 할 것인지 여 부를 선택합니다. Off나 On을 터치 하십시오.

즐겨찾기 본 옵션을 터치하면 다음 하위 옵션이 표시됩니다.

 즐겨찾기 편집: 오디오 즐겨찾기, 전화 즐겨찾기를 불러오려면 터치 합니다.

즐겨찾기 항목은 이동시키거나 명 칭을 바꾸거나 삭제할 수 있습니다. 특정 항목을 이동시키려면 해당 항 목을 터치한 상태로 원하는 위치로 드래그합니다.

 오디오 즐겨찾기 페이지 설정 : 오 디오 앱에서 볼 수 있는 즐겨찾기 페이지의 수를 선택하려면 터치합 니다. 자동을 선택하면 저장된 즐겨 찾기 수에 따라 자동으로 페이지 수 가 조절됩니다. 자동, 5, 10, 15, 20, 25, 30, 35, 40 중에서 선택하십시 오.

## 정보

인포테인먼트 시스템의 오픈 소스 소프 트웨어 정보를 보려면 선택합니다.

## 초기 설정으로 복원

본 옵션을 터치하면 다음 하위 옵션이 표시됩니다.

- 차량 설정 초기화 : 현재 사용자의 차량 세팅을 모두 리셋합니다.
   취소나 초기화를 터치하십시오.
- 사용자 설정 및 데이터 지우기: 전 화 데이터를 포함하여 차량의 앱 데 이터 설정 및 개인 데이터를 삭제합 니다.
- 취소나 지우기를 터치하십시오.

앱

다음 옵션이 들어 있을 수 있습니다.
## Android Auto(안드로이드 오토)

인포테인먼트 화면에서 사용자의 모바 일 장비와 직접 상호 작용할 수 있습니 다. '애플 카플레이와 안드로이드 오토' 를 참조하십시오.

Off나 On을 터치하십시오.

## Apple CarPlay(애플 카플레이)

인포테인먼트 화면에서 사용자의 모바 일 장비와 직접 상호 작용할 수 있습니 다. '애플 카플레이와 안드로이드 오토' 를 참조하십시오.

Off나 On을 터치하십시오.

## 오디오

현재의 오디오 소스에 따라 서로 다른 옵션이 제공됩니다.

본 옵션을 터치하면 다음 하위 옵션이 표시됩니다.

- 톤 설정: 이퀄라이저, 페이드/밸런 스를 조절하려면 터치합니다.
  'AM-FM 라디오'에 나오는 '인포테 인먼트 시스템 사운드 메뉴'를 참조 하십시오.
- 자동 볼륨: 본 옵션을 선택하면 차 량 속도에 따라 볼륨이 조절됩니다.
- 즐겨찾기 편집: 오디오 즐겨찾기, 전화 즐겨찾기를 불러오려면 터치 합니다.

즐겨찾기 항목은 이동시키거나 명 칭을 바꾸거나 삭제할 수 있습니다. 특정 항목을 이동시키려면 해당 항 목을 터치한 상태로 원하는 위치로 드래그합니다.  오디오 즐겨찾기 페이지 설정 : 오 디오 앱에서 볼 수 있는 즐겨찾기 페이지의 수를 선택하려면 터치합 니다. 자동을 선택하면 저장된 즐겨 찾기 수에 따라 자동으로 페이지 수 가 조절됩니다. 자동, 5, 10, 15, 20, 25, 30, 35, 40 중에서 선택하십시 오.

- 기기 관리: 다른 휴대폰에 연결하 거나 특정 휴대폰을 분리 또는 삭제 하려면 선택합니다.
- 앨범 자켓: 오디오 재생 시 앨범 표 지를 끄거나 켭니다.
- 음악 목록 초기화: 사용자의 장비 에서 모든 미디어 콘텐츠에 접근하 기가 어려울 때 음악 색인을 리셋할 수 있습니다.

예 또는 아니오를 터치하십시오.

Phone(전화)

본 옵션을 터치하면 다음 하위 옵션이 표시됩니다

- 내 번호: 블루투스로 연결된 휴대 폰의 번호가 표시됩니다.
- 진행중인 통화 보기: 전화를 받을 때 화면에 통화 정보가 표시됩니다. Off나 On을 터치하십시오.
- 휴대폰 연락처 다시 동기화: 휴대 폰의 모든 연락처에 접근하기가 어 려울 때 모든 연락처를 재동화할 수 있습니다.

## 차량

각종 차량 기능을 조절할 수 있습니다. 사용자 매뉴얼의 계기판 및 조정장치의 '차량 설정'을 참조하십시오. **Bluetooth** 

등록상표 및 라이선스

Made for **□** iPod **□** iPhone

Bluetooth®는 단거리 연결을 위한 무선 통신 기술입니다. 가능한 범위는 10 m 이내입니다. 각 장치를 Bluetooth<sup>®</sup> 무선 기술로 연결하여 사용시 요금이 부과되 지 않습니다.

Bluetooth 마크와 로고는 Bluetooth® SIG사에 소유권이 있습니다.

Made for iPod, Made for iPhone은 전자 액세서리가 iPod에 연결되도록 특별 설 계되었고, 애플 사의 성능 표준을 충족 하도록 개발자에게 인증받았음을 의미 합니다. 애플 사는 이 제품의 작동과 안 전 그리고 법적 규제에 대하여 아무런 책임을 지지 않습니다.